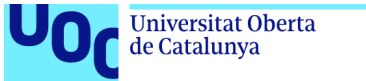

# Aplicació Control diabètic

Document de proves unitàries.

La documentació de les proves es realitzen amb un emulador d'un PIXEL 2 amb API 24.

S'han realitzat proves de les funcionalitats amb un NEXUS 5 amb API 19 per veure que les funcionalitats funcionaven totes correctament amb resultat positiu. Excepte un error de disseny que s'inclou al final d'aquest document.

Versió 1.0 del document.

# Índex

| 1 Introducció                                                           | 4     |
|-------------------------------------------------------------------------|-------|
| 2 Casos de proves                                                       | 4     |
| 2.1 Registre                                                            | 4     |
| 2.1.1 Cas de proves: Registre correcte a l'aplicació                    | 4     |
| 2.1.2 Cas de proves: Registre de correu electrònic ja existent          | 9     |
| 2.1.3 Cas de proves: Validacions del registre                           |       |
| 2.2 Login                                                               |       |
| 2.2.1 Cas de proves: Entrar amb dades correctes a l'aplicació           |       |
| 2.2.2 Cas de proves: Login automàtic marcant el check Mantenir connecta | at 22 |
| 2.2.3 Cas de proves: Validacions del login                              |       |
| 2.2.4 Cas de proves: Accedir als 4 menús de l'aplicació                 |       |
| 2.3 Recuperar contrasenya                                               |       |
| 2.3.1 Cas de proves: Recuperar contrasenya oblidada                     |       |
| 2.3.2 Cas de proves: Validacions de recuperar la contrasenya            |       |
| 2.4 Logout.                                                             |       |
| 2.4.1 Cas de proves: Es fa logout de l'aplicació                        | 32    |
| 2.5 Modificar dades personals                                           |       |
| 2.5.1 Cas de proves: Es modifiquen les dades personals de l'usuari      | 33    |
| 2.5.2 Cas de proves: Validacions de modificar les dades personals       |       |
| 2.6 Modificar dades mèdiques                                            | 40    |

| 2.6.1 Cas de proves: Es modifiquen les dades mèdiques de l'usuari          | 40 |
|----------------------------------------------------------------------------|----|
| 2.6.2 Cas de proves: Validacions de modificar les dades mèdiques           | 43 |
| 2.7 Modificar contrasenya                                                  | 43 |
| 2.7.1 Cas de proves: Es modifiquen la contrasenya de l'accés a l'aplicació | 43 |
| 2.7.2 Cas de proves: Validacions de modificar la contrasenya               | 46 |
| 2.8 Afegir control de glucosa                                              | 48 |
| 2.8.1 Cas de proves: Afegim nou control de glucosa                         | 48 |
| 2.8.2 Cas de proves: Validacions d'afegir un nou control de glucosa        | 50 |
| 2.9 Feedback quan s'introdueix un control de glucosa                       | 51 |
| 2.9.1 Cas de proves: Feedback dins del rang                                | 51 |
| 2.9.2 Cas de proves: Feedback fora del rang però dins del rang màxim       | 52 |
| 2.9.3 Cas de proves: Feedback fora del rang màxim                          | 53 |
| 2.9.4 Cas de proves: Feedback dins del rang desprès d'àpat                 | 53 |
| 2.10 Historial de controls                                                 | 54 |
| 2.10.1 Cas de proves: Es mostra l'historial de controls                    | 54 |
| 2.10.2 Cas de proves: Filtrem per dates                                    | 54 |
| 2.11 Modificar control de glucosa                                          | 57 |
| 2.11.1 Cas de proves: Modifiquem un control de glucosa                     | 57 |
| 2.11.2 Cas de proves: Validacions de modificar un control de glucosa       | 58 |
| 2.12 Eliminar control de glucosa                                           | 59 |
| 2.12.1 Cas de proves: Eliminem un control de glucosa                       | 59 |
| 2.13 Enviar l'històric de controls per correu electrònic                   | 61 |
| 2.13.1 Cas de proves: Enviament del històric per correu electrònic         | 61 |
| 2.13.2 Cas de proves: Validacions de l'enviament de l'històric per correu  | 64 |
| 2.14 Afegir alarma                                                         | 66 |
| 2.14.1 Cas de proves: Afegir nova alarma a l'aplicació                     | 66 |
| 2.14.2 Cas de proves: Validacions al afegir nova alarma                    | 68 |
| 2.15 Modificar alarma                                                      | 68 |
| 2.15.1 Cas de proves: Modifiquem una alarma introduïda                     | 68 |
| 2.15.2 Cas de proves: Validacions de modificar alarma                      | 70 |
| 2.16 Eliminar alarma                                                       | 71 |
| 2.16.1 Cas de proves: Eliminem una alarma introduïda                       | 71 |
| 2.17 Notificació d'alarma                                                  | 73 |
| 2.17.1 Cas de proves: Eliminem una alarma introduïda                       | 73 |
| 2.17.2 Cas de proves: Temps en mostrar notificació de l'alarma guardada    | 75 |
| 2.18 Afegir visita al metge.                                               | 75 |
| 2.18.1 Cas de proves: Afegim una nova visita al metge                      | 75 |
| 2.18.2 Cas de proves: Validacions al afegir una nova visita                | 78 |

| 2.19 Modifiquem visita al metge                                           | 80 |
|---------------------------------------------------------------------------|----|
| 2.19.1 Cas de proves: Modifiquem una visita al metge                      | 80 |
| 2.19.2 Cas de proves: Validacions al modificar una nova visita            | 82 |
| 2.20 Eliminar visita al metge                                             | 82 |
| 2.20.1 Cas de proves: Eliminem una visita al metge                        | 82 |
| 2.20.2 Cas de proves: Eliminar visita passada vigent                      | 84 |
| 2.20.3 Cas de proves: Validacions de l'enviament de l'històric per correu | 86 |
| 3 Control de versions                                                     | 88 |

# 1 Introducció

Serveixi aquest document com evidencia de proves realitzades de les funcionalitats de l'aplicació Control diabètic.

# 2 Casos de proves

# 2.1 Registre.

# 2.1.1 Cas de proves: Registre correcte a l'aplicació

# 2.1.1.1 Descripció del cas de prova

Es realitza un registre complet introduint totes les dades necessàries.

# 2.1.1.2 Resultat Obtingut

OK - Resultat esperat.

# 2.1.1.3 Evidencia de la prova

Pantalla de presentació al obrir l'aplicació:

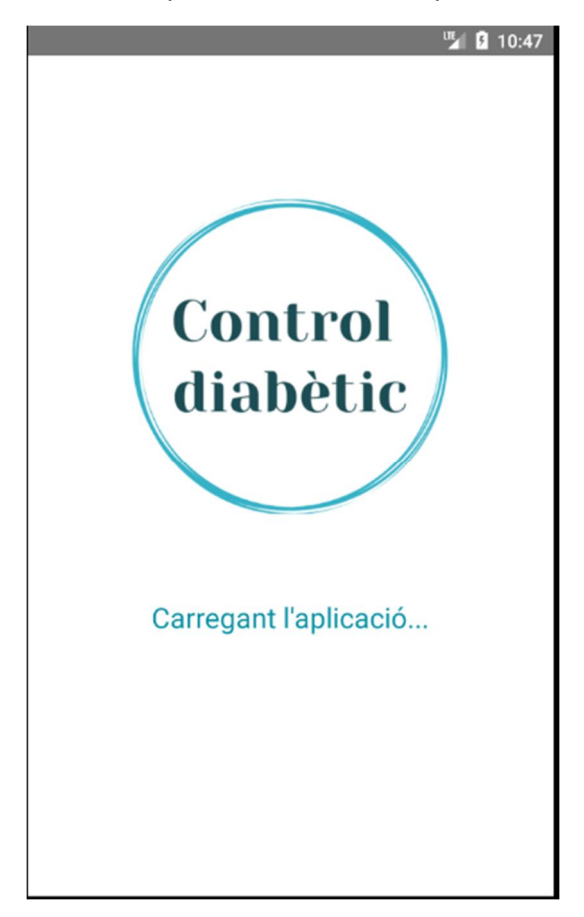

Pantalla de login:

Premem el botó de registrar-se:

|                     |            | 🍱 🛿 10:52 |
|---------------------|------------|-----------|
| ← Registre          |            |           |
| Dades personals     |            |           |
| Nom *               |            |           |
| Primer Cognom *     |            |           |
| Segon Cognom *      |            |           |
| Data naixement *    |            |           |
| Gènere *            | Selecciona | *         |
| Pes * K             | Alçada *   | Cm        |
| Correu electrònic * |            |           |
| Contrasenya *       |            |           |
|                     |            |           |
|                     |            |           |
| CC                  | ONTINUAR   |           |

Quan seleccionem la data de naixement se'ns obra un DatePickerDialog:

| ÷                        | Regis      | stre     | X.   |      |      |    |    |    |
|--------------------------|------------|----------|------|------|------|----|----|----|
| Dades pe<br>Isma<br>Gené | 2020<br>SL | ,<br>in, | D    | ec   | 13   | 3  |    |    |
| Mart                     | <          |          | Dece | mber | 2020 |    | >  |    |
| Data                     | S          | М        | Т    | W    | Т    | F  | S  |    |
|                          |            |          | 1    | 2    | 3    | 4  | 5  |    |
| Gènere                   | б          | 7        | 8    | 9    | 10   | 11 | 12 | *  |
| Pes 7                    | 13         | 14       | 15   | 16   | 17   | 18 | 19 | Cm |
| Corre                    | 20         | 21       | 22   | 23   | 24   | 25 | 26 |    |
| Corre                    | 27         | 28       | 29   | 30   | 31   |    |    |    |
| Cont                     |            |          |      |      |      |    |    |    |
|                          |            |          | С    | ANCE | L    | 0  | К  |    |
|                          |            |          |      |      |      |    |    | -  |
|                          |            |          |      |      |      |    |    | _  |

Al gènere tenim un Spinner amb les opcions següents:

| Selecciona | -                                    |
|------------|--------------------------------------|
| Home       | Cm                                   |
| Dona       |                                      |
| Altres     |                                      |
|            |                                      |
|            |                                      |
| INUAR      |                                      |
|            | Selecciona<br>Home<br>Dona<br>Altres |

Introduïm totes les dades i continuem:

|                 |      |      | 11:16 |
|-----------------|------|------|-------|
| ← Registre      |      |      |       |
| Dades personals |      |      |       |
| Ismael          |      |      |       |
| Gené            |      |      |       |
| Martínez        |      |      |       |
| 21/08/1987      |      |      |       |
| Gènere *        |      | Home | *     |
| 95              | Kg   | 183  | Cm    |
| ismagene@uoc.   | .edu |      |       |
| •••••           |      |      |       |
|                 |      |      |       |
|                 |      |      |       |
|                 | СОИТ |      |       |

Quan seleccionem el tipus de diabetis ens surt un desplegable, el mateix que amb el gènere:

|                                                                       | 🎽 💈 11:17                 |
|-----------------------------------------------------------------------|---------------------------|
| ← Registre                                                            |                           |
| Cap <u>de</u> Nulles                                                  |                           |
| Nulles                                                                |                           |
| Joan el Metge                                                         |                           |
| joanmetge@catsalut.ca                                                 | 4                         |
| Tipus diabetis                                                        | Selecciona 👻              |
| Data diagnosi *                                                       | Tipus 1                   |
| Dades glucosa - Els valors entre<br>que s'utilitzaràn en cas de no in | Tipus 2<br>dars,          |
| Baixa (80) mg/dL                                                      | Gestacional mg/dL         |
| Molt baixa (54) mg/dL                                                 | LADA o Tipus 1.5<br>mg/dL |
|                                                                       | MODY                      |
| Baixa despres d'un apat                                               | Secundaria                |
| CREAR C                                                               | Sense diagnòsis           |

A la data de diagnosi se'ns obre un diàleg com a la data de naixement.

Finalment les dades de glucosa no son obligatòries en el registre, però les que s'informin es quedaran guardades. Es poden modificar més endavant.

|                                                   |                          |                                  | <b>"</b> | B 11:21 |
|---------------------------------------------------|--------------------------|----------------------------------|----------|---------|
| ← Registre                                        |                          |                                  |          |         |
| inulies                                           |                          |                                  |          |         |
| Joan el Metge                                     |                          |                                  |          |         |
| joanmetge@cate                                    | salut.ca                 | it                               |          |         |
| Tipus diabetis                                    |                          | Tipus 1                          |          | Ŧ       |
| 10/12/2018                                        |                          |                                  |          |         |
| Dades glucosa - Els va<br>que s'utilitzaràn en ca | ilors entr<br>s de no ir | e parentesis s<br>ntroduirne cap | on està  | ndars,  |
| Baixa (80)                                        | mg/dL                    | Alta (130)                       |          | mg/dL   |
| Molt baixa (54)                                   | mg/dL                    | Molt alta (                      | (250)    | mg/dL   |
| Baixa després d'                                  | un àpa                   | t (120)                          | mg/dL    |         |
| Alta després d'u                                  | n àpat (                 | (180)                            | _mg/dL   |         |
| C                                                 | REAR C                   | ОМРТЕ                            |          |         |

Premem el botó Crear Compte i rebem una alerta de feedback:

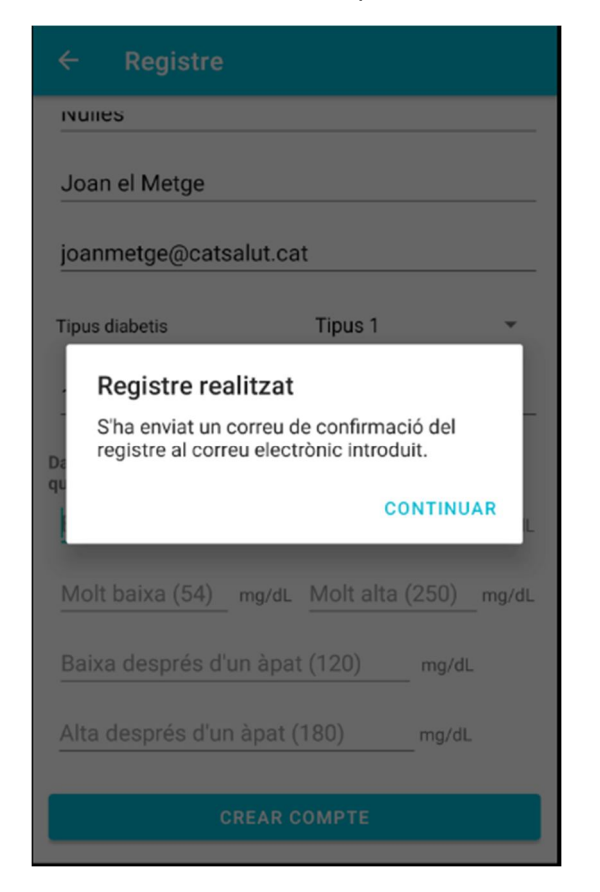

Rebem un correu de confirmació de registre:

| Confirmació de registre a l'aplicació Control diabètic Safata d'entrada ×                       |
|-------------------------------------------------------------------------------------------------|
| controldiabeticsuport@gmail.com<br>per a mi ∽                                                   |
| Benvolgut Ismael Gené Martínez, s'ha registrat correctament a l'aplicació.<br>Ja pot fer login. |
| Moltes gràcies.<br>L'equip de l'aplicació: Control diabètic.                                    |
| ← Respon                                                                                        |

# 2.1.2 Cas de proves: Registre de correu electrònic ja existent

#### 2.1.2.1 Descripció del cas de prova

Intentem fer un registre amb un correu electrònic ja existent.

#### 2.1.2.2 Resultat Obtingut

# OK - Resultat esperat.

#### 2.1.2.3 Evidencia de la prova

Introduïm altre cop les dades amb el mateix correu electrònic:

|                 |             |                  | 🎽 🧏 11:30 |
|-----------------|-------------|------------------|-----------|
| ← Registr       | e           |                  |           |
| Dades personals |             |                  |           |
| Ismael          |             |                  |           |
| Gené            |             |                  |           |
| Martínez        |             |                  |           |
| 21/08/1987      |             |                  |           |
| Gènere *        |             | Home             | •         |
| 95              | Kg          | 183              | Cm        |
| ismagene@uoo    | c.edu       |                  |           |
|                 |             |                  |           |
| Aquest co       | rreu electr | ònic ja està reç | jistra't  |
|                 | CONT        | INUAR            |           |
|                 |             |                  |           |

# 2.1.3 Cas de proves: Validacions del registre

# 2.1.3.1 Descripció del cas de prova

Es mostren totes les validacions que es fan al registre.

# 2.1.3.2 Resultat Obtingut

OK - Resultat esperat.

# 2.1.3.3 Evidencia de la prova

Validació del nom:

|                   |         |                | 🍯 🛿 10:53 |
|-------------------|---------|----------------|-----------|
| ← Registre        |         |                |           |
| Dades personals   |         |                |           |
| Nom *             |         |                |           |
| Primer Cognom *   |         |                |           |
| Segon Cognom *    |         |                |           |
| Data naixement *  |         |                |           |
| Gènere *          |         | Selecciona     | •         |
| Pes *             | Kg      | Alçada *       | Cm        |
| Correu electrònic | *       |                |           |
| Contrasenya *     |         |                |           |
| El nom            | és un c | amp obligatori |           |
|                   | сонт    | INUAR          |           |

Validació del cognom:

|                   |         |                   | 10:54 |
|-------------------|---------|-------------------|-------|
| ← Registre        |         |                   |       |
| Dades personals   |         |                   |       |
| Ismael            |         |                   |       |
| Primer Cognom *   |         |                   |       |
| Segon Cognom *    |         |                   |       |
| Data naixement *  |         |                   |       |
| Gènere *          |         | Selecciona        | *     |
| Pes *             | Kg      | Alçada *          | Cm    |
| Correu electrònic | *       |                   |       |
| Contrasenya *     |         |                   |       |
| El cognor         | n és ur | n camp obligatori |       |
|                   | сонт    | INUAR             |       |

# Validació del segon cognom:

|                   |        |                  | <b>1</b> | 10:55 |
|-------------------|--------|------------------|----------|-------|
| ← Registre        |        |                  |          |       |
| Dades personals   |        |                  |          |       |
| Ismael            |        |                  |          |       |
| Gené              |        |                  |          |       |
| Segon Cognom *    |        |                  |          |       |
| Data naixement *  |        |                  |          |       |
| Gènere *          |        | Selecciona       |          | Ŧ     |
| Pes *             | Kg     | Alçada *         | C        | m     |
| Correu electrònic | k      |                  |          |       |
| Contrasenya *     |        |                  |          |       |
| El segon cogr     | nom és | un camp obligato | ori      |       |
|                   | сонті  | NUAR             |          |       |

Validació de la data de naixement:

|       |                             |         |            | ur a | <u>9</u> 10:55 |
|-------|-----------------------------|---------|------------|------|----------------|
| ←     | Registre                    |         |            |      |                |
| Dades | personals                   |         |            |      |                |
| Isma  | ael                         |         |            |      |                |
| Gene  | é                           |         |            |      |                |
| Mart  | tínez                       |         |            |      |                |
| Data  | naixement *                 | ł       |            |      |                |
| Gèner | e *                         |         | Selecciona |      | *              |
| Pes   | *                           | Kg      | Alçada *   |      | Cm             |
| Corr  | eu electrònic               | *       |            |      |                |
| Cont  | rasenya *                   |         |            |      |                |
|       | La data de na<br>obligatori | ixement | és un camp |      |                |
|       |                             | CONT    | INUAR      |      |                |
|       |                             |         |            |      |                |

Data de naixement posterior a l'actual:

|       |                                                              |      |            | <b>"</b> | 11:28 |  |  |
|-------|--------------------------------------------------------------|------|------------|----------|-------|--|--|
| ÷     | Registre                                                     |      |            |          |       |  |  |
| Dades | personals                                                    |      |            |          |       |  |  |
| Isma  | ael                                                          |      |            |          |       |  |  |
| Gen   | é                                                            |      |            |          |       |  |  |
| Mar   | tínez                                                        |      |            |          |       |  |  |
| 16/1  | 2/2020                                                       |      |            |          |       |  |  |
| Gèner | e *                                                          |      | Selecciona |          | *     |  |  |
| Pes   | *                                                            | Kg   | Alçada *   |          | Cm    |  |  |
| Corr  | eu electrònic                                                | *    |            |          |       |  |  |
| Con   | trasenya *                                                   |      |            |          |       |  |  |
|       | La data de naixement no pot ser igual o superior a l'actual' |      |            |          |       |  |  |
|       |                                                              | сомт | NUAR       |          |       |  |  |
|       |                                                              |      |            |          |       |  |  |

# Validació del gènere:

|                                 | 🍟 🛿 10:56  |  |  |  |  |  |
|---------------------------------|------------|--|--|--|--|--|
| ← Registre                      |            |  |  |  |  |  |
| Dades personals                 |            |  |  |  |  |  |
| Ismael                          |            |  |  |  |  |  |
| Gené                            |            |  |  |  |  |  |
| Martínez                        |            |  |  |  |  |  |
| 21/08/1987                      |            |  |  |  |  |  |
| Gènere * Se                     | lecciona 👻 |  |  |  |  |  |
| Pes * Kg Alç                    | cada *Cm   |  |  |  |  |  |
| Correu electrònic *             |            |  |  |  |  |  |
| Contrasenya *                   |            |  |  |  |  |  |
| El genere és un camp obligatori |            |  |  |  |  |  |
| CONTINUA                        | R          |  |  |  |  |  |

# Validació del pes:

|                   |         |                 | 10:56 |
|-------------------|---------|-----------------|-------|
| ← Registre        |         |                 |       |
| Dades personals   |         |                 |       |
| Ismael            |         |                 |       |
| Gené              |         |                 |       |
| Martínez          |         |                 |       |
| 21/08/1987        |         |                 |       |
| Gènere *          |         | Home            | •     |
| Pes *             | Kg      | Alçada *        | Cm    |
| Correu electrònic | *       |                 |       |
| Contrasenya *     |         |                 |       |
| El Pes            | és un c | camp obligatori |       |
|                   | сонт    | INUAR           |       |

Validació de l'alçada:

|                                |      |          | 10:58 |  |  |  |
|--------------------------------|------|----------|-------|--|--|--|
| ← Registre                     |      |          |       |  |  |  |
| Dades personals                |      |          |       |  |  |  |
| Ismael                         |      |          |       |  |  |  |
| Gené                           |      |          |       |  |  |  |
| Martínez                       |      |          |       |  |  |  |
| 21/08/1987                     |      |          |       |  |  |  |
| Gènere *                       |      | Home     | -     |  |  |  |
| 95                             | Kg   | Alçada * | Cm    |  |  |  |
| Correu electrònic              | *    |          |       |  |  |  |
| Contrasenya *                  |      |          |       |  |  |  |
| L'alçada és un camp obligatori |      |          |       |  |  |  |
|                                | сонт | INUAR    |       |  |  |  |

Quan tornem a apretar el camp per introduirlo desapareix el text en vermell en tots els camps:

|            |      |          | 🗳 💈 10:59 |
|------------|------|----------|-----------|
| ← Regi     | stre |          |           |
| Gené       |      |          |           |
| Martínez   |      |          |           |
| 21/08/1987 |      |          |           |
| Gènere *   |      | Home     | *         |
| 95         | Kg   | Alçada * | Cm        |
|            | СОИТ | INUAR    |           |
| 1          | 2    | 3        | -         |
| 4          | 5    | 6        | ,         |
| 7          | 8    | 9        |           |
|            | 0    | _        | D         |

Validació del correu electrònic:

|                 |            |               | 😼 🖪 10:59 |
|-----------------|------------|---------------|-----------|
| ← Registr       | e          |               |           |
| Dades personals |            |               |           |
| Ismael          |            |               |           |
| Gené            |            |               |           |
| Martínez        |            |               |           |
| 21/08/1987      |            |               |           |
| Gènere *        |            | Home          | -         |
| 95              | Kg         | 183           | Cm        |
| Correu electrò  | nic *      |               |           |
| Contrasenya *   |            |               |           |
| El correu e     | electrònic | és un camp ob | ligatori  |
|                 | СОИТ       | INUAR         |           |

Validació per introduir un correu electrònic amb el format erroni:

|        |                  | 11:00          |
|--------|------------------|----------------|
|        |                  |                |
|        |                  |                |
|        |                  |                |
|        |                  |                |
|        |                  |                |
|        |                  |                |
|        | Home             | -              |
| Kg     | 183              | Cm             |
|        |                  |                |
|        |                  |                |
| correu | electrònic no es |                |
| соит   | TINUAR           |                |
|        | Kg<br>correu     | Home<br>Kg 183 |

Validació de la contrasenya per no ser introduïda:

|                 |          |                   | <b>"</b> | 11:03 |
|-----------------|----------|-------------------|----------|-------|
| ← Registre      |          |                   |          |       |
| Dades personals |          |                   |          |       |
| Ismael          |          |                   |          |       |
| Gené            |          |                   |          |       |
| Martínez        |          |                   |          |       |
| 21/08/1987      |          |                   |          |       |
| Gènere *        |          | Home              |          | *     |
| 95              | Kg       | 183               |          | Cm    |
| ismagene@uoc.ee | du       |                   |          |       |
| Contrasenya *   |          |                   |          |       |
| La contrase     | nya és i | un camp obligator | i        |       |
|                 | сонті    | NUAR              |          |       |

Validació de la contrasenya ha de ser de mínim 6 caràcters:

|                                               |     |      | 🌇 🖪 🗳 🗳 |
|-----------------------------------------------|-----|------|---------|
| ← Registre                                    |     |      |         |
| Dades personals                               |     |      |         |
| Ismael                                        |     |      |         |
| Gené                                          |     |      |         |
| Martínez                                      |     |      |         |
| 21/08/1987                                    |     |      |         |
| Gènere *                                      |     | Home | *       |
| 95                                            | Kg  | 183  | Cm      |
| ismagene@uoc.                                 | edu |      |         |
|                                               |     |      |         |
| La contrasenya ha de ser mínim de 6 caracters |     |      |         |
| CONTINUAR                                     |     |      |         |

### Validació del nom del centre:

|                                                                                                    | 🎽 🖻 11             | :07 |  |  |
|----------------------------------------------------------------------------------------------------|--------------------|-----|--|--|
| ← Registre                                                                                                    |                    |     |  |  |
| Dades mèdiques                                                                                                |                    |     |  |  |
| Nom del centre *                                                                                              |                    | _   |  |  |
| Població del centre *                                                                                         |                    | _   |  |  |
| Nom del metge *                                                                                               |                    | _   |  |  |
| Correu electrònic del                                                                                         | metge *            | _   |  |  |
| Tipus diabetis                                                                                                | Selecciona 👻       |     |  |  |
| Data diagnosi *                                                                                               |                    | _   |  |  |
| Dades glucosa - Els valors entre parentesis son estàndars,<br>que s'utilitzaràn en cas de no introduirne cap. |                    |     |  |  |
| Baixa (80) mg/d                                                                                               | dL Alta (130) mg/d | dL  |  |  |
| Molt being (E4) molt Molt alta (050) mg/dL<br>El nom del centre és un camp obligatori                         |                    |     |  |  |
| CREAR COMPTE                                                                                                  |                    |     |  |  |
|                                                                                                    |                    |     |  |  |

# Validació del nom del centre:

|                                                                                                    | 🎽 💈 11:07           |  |  |  |
|----------------------------------------------------------------------------------------------------|---------------------|--|--|--|
| ← Registre                                                                                                    |                     |  |  |  |
| Dades mèdiques                                                                                                |                     |  |  |  |
| Cap <u>de</u> Nulles                                                                                          |                     |  |  |  |
| Població del centre *                                                                                         |                     |  |  |  |
| Nom del metge *                                                                                               |                     |  |  |  |
| Correu electrònic del                                                                                         | metge *             |  |  |  |
| Tipus diabetis                                                                                                | Selecciona 👻        |  |  |  |
| Data diagnosi *                                                                                               |                     |  |  |  |
| Dades glucosa - Els valors entre parentesis son estàndars,<br>que s'utilitzaràn en cas de no introduirne cap. |                     |  |  |  |
| Baixa (80) mg/d                                                                                               | dL Alta (130) mg/dL |  |  |  |
| Mo La població del centre és un camp (250) mg/dL<br>obligatori                                                |                     |  |  |  |
| CREAR COMPTE                                                                                                  |                     |  |  |  |

Validació del nom de la població del centre:

| 80           |  |  |  |
|--------------|--|--|--|
|              |  |  |  |
|              |  |  |  |
|              |  |  |  |
| _            |  |  |  |
| _            |  |  |  |
| _            |  |  |  |
|              |  |  |  |
| _            |  |  |  |
|              |  |  |  |
| _            |  |  |  |
| _            |  |  |  |
| CREAR COMPTE |  |  |  |
|              |  |  |  |

Validació del nom del metge:

| 🎽 🚺 11:09                                                                                                    |  |  |  |
|----------------------------------------------------------------------------------------------------|--|--|--|
| ← Registre                                                                                                    |  |  |  |
| Dades mèdiques                                                                                                |  |  |  |
| Cap <u>de</u> Nulles                                                                                          |  |  |  |
| Nulles                                                                                                    |  |  |  |
| Nom del metge *                                                                                               |  |  |  |
| Correu electrònic del metge *                                                                                 |  |  |  |
| Tipus diabetis Selecciona -                                                                                   |  |  |  |
| Data diagnosi *                                                                                               |  |  |  |
| Dades glucosa - Els valors entre parentesis son estàndars,<br>que s'utilitzaràn en cas de no introduirne cap. |  |  |  |
| Baixa (80) mg/dL Alta (130) mg/dL                                                                             |  |  |  |
| Molt being (54) mg/dL<br>El nom del metge és un camp obligatori                                               |  |  |  |
| CREAR COMPTE                                                                                                  |  |  |  |

Validació del correu electrònic del metge:

|                                                                                                    | 11:09 |  |  |  |
|----------------------------------------------------------------------------------------------------|-------|--|--|--|
| ← Registre                                                                                                    |       |  |  |  |
| Dades mèdiques                                                                                                |       |  |  |  |
| Cap <u>de</u> Nulles                                                                                          |       |  |  |  |
| Nulles                                                                                                    |       |  |  |  |
| Joan                                                                                                    |       |  |  |  |
| Correu electrònic del metge *                                                                                 |       |  |  |  |
| Tipus diabetis Selecciona                                                                                     | *     |  |  |  |
| Data diagnosi *                                                                                               |       |  |  |  |
| Dades glucosa - Els valors entre parentesis son estàndars,<br>que s'utilitzaràn en cas de no introduirne cap. |       |  |  |  |
| Baixa (80) mg/dL Alta (130)                                                                                   | mg/dL |  |  |  |
| El correu electrònic del metge és un camp g/dL<br>obligatori                                                  |       |  |  |  |
| CREAR COMPTE                                                                                                  |       |  |  |  |

# Validació correu incorrecte:

| 💁 🙆 11:1                                                                                                    | 0 |  |  |  |
|----------------------------------------------------------------------------------------------------|---|--|--|--|
| ← Registre                                                                                                    |   |  |  |  |
| Dades mèdiques                                                                                                |   |  |  |  |
| Cap <u>de</u> Nulles                                                                                          | - |  |  |  |
| Nulles                                                                                                    | - |  |  |  |
| Joan                                                                                                    | - |  |  |  |
| joanmetgeprova                                                                                                |   |  |  |  |
| Tipus diabetis Selecciona -                                                                                   |   |  |  |  |
| Data diagnosi *                                                                                               | _ |  |  |  |
| Dades glucosa - Els valors entre parentesis son estàndars,<br>que s'utilitzaràn en cas de no introduirne cap. |   |  |  |  |
| Baixa (80) mg/dL Alta (130) mg/dL                                                                             |   |  |  |  |
| Mo El format del correu electrònic del metge g/dL<br>no es correcte                                           |   |  |  |  |
| CREAR COMPTE                                                                                                  |   |  |  |  |

Validació tipus de diabetis:

|                                                                                                    | 📲 🛿 11:11 |  |  |  |
|----------------------------------------------------------------------------------------------------|-----------|--|--|--|
| ← Registre                                                                                                    |           |  |  |  |
| Dades mèdiques                                                                                                |           |  |  |  |
| Cap <u>de</u> Nulles                                                                                          |           |  |  |  |
| Nulles                                                                                                    |           |  |  |  |
| Joan                                                                                                    |           |  |  |  |
| joanmetge@catsalut.cat                                                                                        |           |  |  |  |
| Tipus diabetis Selecciona                                                                                     | *         |  |  |  |
| Data diagnosi *                                                                                               |           |  |  |  |
| Dades glucosa - Els valors entre parentesis son estàndars,<br>que s'utilitzaràn en cas de no introduirne cap. |           |  |  |  |
| Baixa (80) mg/dL Alta (130)                                                                                   | mg/dL     |  |  |  |
| Molt baixa (54) mardt Molt alta (250) mg/dL<br>El tipus de diabetis és un camp obligatori                     |           |  |  |  |
| CREAR COMPTE                                                                                                  |           |  |  |  |

Validació data de diagnosi:

| 🖫 🙆 11:12                                                                                                    |
|----------------------------------------------------------------------------------------------------|
| ← Registre                                                                                                    |
| Dades mèdiques                                                                                                |
| Cap <u>de</u> Nulles                                                                                          |
| Nulles                                                                                                    |
| Joan                                                                                                    |
| joanmetge@catsalut.cat                                                                                        |
| Tipus diabetis Tipus 1 -                                                                                      |
| Data diagnosi *                                                                                               |
| Dades glucosa - Els valors entre parentesis son estàndars,<br>¡ue s'utilitzaràn en cas de no introduirne cap. |
| Baixa (80) mg/dL <u>Alta (130)</u> mg/dL                                                                      |
| Mo La data de naixement és un camp g/dL obligatori                                                            |
| CREAR COMPTE                                                                                                  |

La resta de camps no son obligatoris.

# 2.2 Login.

# 2.2.1 Cas de proves: Entrar amb dades correctes a l'aplicació

# 2.2.1.1 Descripció del cas de prova

S'introdueixen credencials correctes i s'accedeix a l'aplicació.

# 2.2.1.2 Resultat Obtingut

# OK - Resultat esperat.

#### 2.2.1.3 Evidencia de la prova

|                     | ur I | 11:31 |
|---------------------|------|-------|
|                     |      |       |
|                     |      |       |
|                     |      |       |
|                     |      |       |
|                     |      |       |
|                     |      |       |
|                     |      |       |
| ismagene@uoc.edu    |      |       |
|                     |      | _     |
|                     |      | _     |
| _                   |      |       |
| Mantenir conectat   |      |       |
|                     |      |       |
| REGISTRAR-SE ENTRAR |      |       |
|                     |      |       |
|                     |      |       |
|                     |      |       |
|                     |      |       |
|                     |      |       |
|                     |      |       |
|                     |      |       |
|                     |      |       |

Accedim a l'aplicació:

|                                 |                 | 🖫 🛿 11:32                           |  |
|---------------------------------|-----------------|-------------------------------------|--|
| Control Dial                    | pètic           |                                     |  |
| Últim cor<br>de gluco<br>0 mg/d | ltrol<br>IL     | Últim control<br>d'insulina<br>0 ui |  |
|                                 | HISTÒRIC        |                                     |  |
|                                 | Mitjanes de glu | cosa                                |  |
| Ahir                            | Setmana         | 30 últims dies                      |  |
| 0 mg/dL                         | 0 mg/dL         | 0 mg/dL                             |  |
| Afegir control                  |                 |                                     |  |
| Controls Alarr                  | ) +             | Visites Perfil                      |  |

# 2.2.2 Cas de proves: Login automàtic marcant el check Mantenir connectat

### 2.2.2.1 Descripció del cas de prova

Si accedim a l'aplicació amb el check marcat, al tornar-la a obrir, fa el login automàticament.

#### 2.2.2.2 Resultat Obtingut

OK - Resultat esperat.

#### 2.2.2.3 Evidencia de la prova

Validem que entra directament a l'aplicació.

### 2.2.3 Cas de proves: Validacions del login

# 2.2.3.1 Descripció del cas de prova

Es mostren totes les validacions que es fan al login.

#### 2.2.3.2 Resultat Obtingut

OK - Resultat esperat.

# 2.2.3.3 Evidencia de la prova

Intentem accedir sense posar el correu ni la contrasenya:

| <b>1</b>                                           | 1 | 11:32 |
|----------------------------------------------------|---|-------|
|                                                    |   |       |
|                                                    |   |       |
|                                                    |   |       |
|                                                    |   |       |
|                                                    |   |       |
|                                                    |   |       |
|                                                    |   |       |
|                                                    |   |       |
|                                                    |   |       |
| Correu electronic                                  | _ |       |
|                                                    |   |       |
| Contrasenya                                        | _ |       |
|                                                    |   |       |
| Mantenir conectat                                  |   |       |
|                                                    |   |       |
| REGISTRAR-SE ENTRAR                                |   |       |
|                                                    |   |       |
|                                                    |   |       |
|                                                    |   |       |
| No s'ha introduit correu electrònic ni contrasenya |   |       |
|                                                    |   |       |
|                                                    |   |       |
|                                                    |   |       |
|                                                    |   |       |
|                                                    |   |       |
|                                                    |   |       |

Intentem accedir sense posar contrasenya:

|                                  | <b>"</b> | <b>B</b> 1 | 1:33 |
|----------------------------------|----------|------------|------|
|                                  |          |            |      |
|                                  |          |            |      |
|                                  |          |            |      |
|                                  |          |            |      |
|                                  |          |            |      |
|                                  |          |            |      |
|                                  |          |            |      |
| ismagene@uoc.edu                 |          |            |      |
|                                  |          |            |      |
| Contrasenya                      |          |            |      |
| Mantenir conectat                |          |            |      |
| REGISTRAR-SE ENTRAR              |          |            |      |
|                                  |          |            |      |
|                                  |          |            |      |
| No s'ha introduit la contrasenya |          |            |      |
|                                  |          |            |      |
|                                  |          |            |      |
|                                  |          |            |      |
|                                  |          |            |      |

Intentem accedir sense posar el correu electrònic:

|                                        | 🎽 🛿 11:33 |
|----------------------------------------|-----------|
|                                        |           |
|                                        |           |
|                                        |           |
|                                        |           |
|                                        |           |
|                                        |           |
|                                        |           |
|                                        |           |
| Correu electrònic                      |           |
| -                                      |           |
| •••••                                  |           |
|                                        |           |
| Mantenir conectat                      |           |
|                                        |           |
| REGISTRAR-SE ENTRAR                    |           |
|                                        |           |
|                                        |           |
|                                        |           |
| No s'ha introduit el correu electrònic |           |
|                                        |           |
|                                        |           |
|                                        |           |
|                                        |           |
|                                        |           |

Accedim amb dades incorrectes:

| ismagene@uoc.edu            |
|-----------------------------|
|                             |
|                             |
| Mantenir conectat           |
| REGISTRAR-SE ENTRAR         |
| Has oblidat la contrasenya? |
| RECUPERA-LA                 |
| Error al fer login          |
|                             |
|                             |

# 2.2.4 Cas de proves: Accedir als 4 menús de l'aplicació

# 2.2.4.1 Descripció del cas de prova

Polsant els botons inferiors ens desplacem pels menús.

# 2.2.4.2 Resultat Obtingut

OK - Resultat esperat.

# 2.2.4.3 Evidencia de la prova

Menú de controls:

| 11:39                           |                  |                                     |
|---------------------------------|------------------|-------------------------------------|
| Control Diat                    | oètic            |                                     |
| Últim con<br>de gluco<br>0 mg/d | trol<br>Isa      | Últim control<br>d'insulina<br>0 ui |
|                                 | HISTÒRIC         |                                     |
|                                 | Mitjanes de gluc | cosa                                |
| Ahir                            | Setmana          | 30 últims dies                      |
| 0 mg/dL                         | 0 mg/dL          | 0 mg/dL                             |
| Afegir control                  |                  |                                     |

Menú d'alarmes:

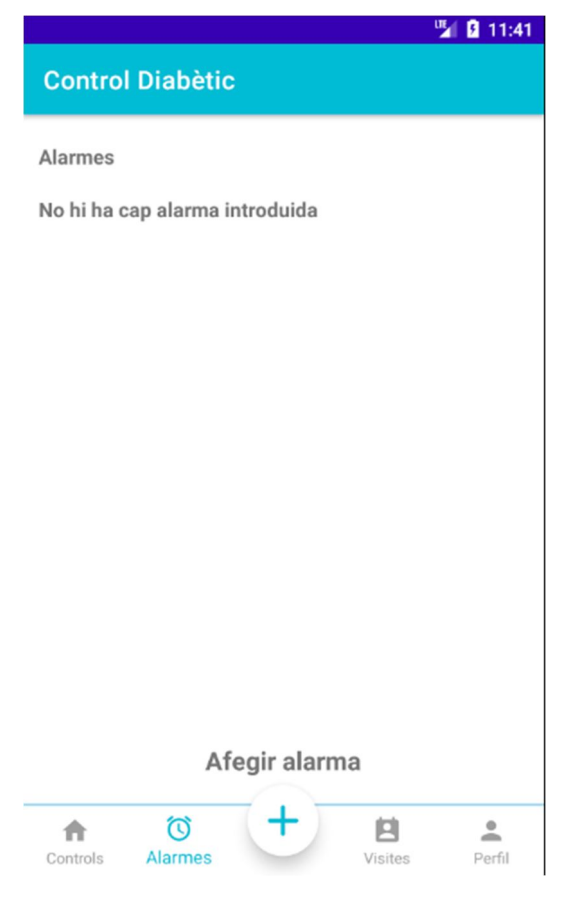

#### Menú de Visites:

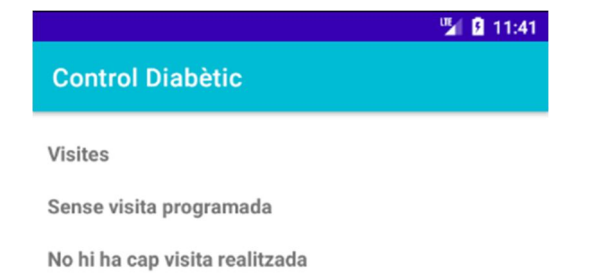

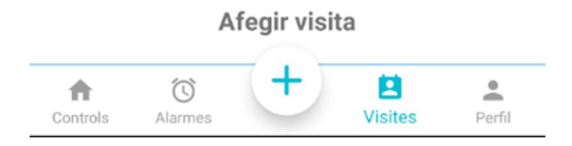

# Menú de perfil - dades personals:

|                       |         |             | 🍯 🖥 11:42        |
|-----------------------|---------|-------------|------------------|
| Control Diabè         | etic    |             |                  |
| DADES PERSON          | ALS     | DADES       | MÈDIQUES         |
|                       |         |             | TANCAR<br>SESSIÓ |
| Nom:                  | Ismael  |             |                  |
| Primer cognom:        | Gené    |             |                  |
| Segon cognom:         | Martíne | Z           |                  |
| Data naixement:       | 21/08/1 | 987         |                  |
| Genere:               | Home    |             |                  |
| Pes: 951              | Kg      | Alçada:     | 183 Cm           |
| Correu<br>electrònic: | ismage  | ne@uoc.edu  |                  |
| Contrasenya:          |         | MODI        | IFICAR           |
| MODIFI                | CAR DAD | DES PERSONA | ALS              |
| ↑ (0)                 |         |             | -                |
| Controls Alarme       | S       | Visite      | es Perfil        |

# Menú de perfil – dades mèdiques:

|                             |       |             | 🎽 🖪 11:42 |
|-----------------------------|-------|-------------|-----------|
| Control Diabètic            | ;     |             |           |
| DADES PERSONAL              | s     | DADES       | MÈDIQUES  |
| Nom del centre:             | Сар   | de Nulles   |           |
| Població del centre:        | Nulle | es          |           |
| Nom del metge:              | Joan  | el Metge    |           |
| Correu electrònic<br>metge: | joani | metge@catsa | alut.cat  |
| Tipus diabetis              | Tipu  | s 1         |           |
| Data diagnosi:              | 10/1  | 2/2018      |           |
| Dades glucosa               |       |             |           |
| Baixa: 80 mg/               | /dL   | Alta:       | 130 mg/dL |
| Molt Baixa: 54 mg/          | /dL   | Molt Alta:  | 250 mg/dL |
| Baixa després<br>d'àpat:    | 120   | mg/dL       |           |
| MODIFICA                    | AR DA | DES MÈDIQU  | ES        |
| Controls Alarmes            |       | Visite      | es Perfil |

# 2.3 Recuperar contrasenya.

### 2.3.1 Cas de proves: Recuperar contrasenya oblidada

# 2.3.1.1 Descripció del cas de prova

Si s'introdueixen malament les credencials apareix la possibilitat de restaurar la contrasenya enviant un correu electrònic de recuperació a l'usuari.

### 2.3.1.2 Resultat Obtingut

OK - Resultat esperat.

#### 2.3.1.3 Evidencia de la prova

|                             | <b>1</b> | 11:34 |
|-----------------------------|----------|-------|
|                             |          |       |
|                             |          |       |
|                             |          |       |
|                             |          |       |
|                             |          |       |
|                             |          |       |
|                             |          |       |
| ismagene@uoc.edu            |          |       |
|                             |          | -     |
|                             |          |       |
|                             |          | -     |
| Mantenir conectat           |          |       |
|                             |          |       |
| REGISTRAR-SE ENTRAR         |          |       |
|                             |          |       |
| Has oblidat la contrasenya? |          |       |
| RECUPERA-LA                 |          |       |
|                             |          |       |
| Error al fer login          |          |       |
| chor a renogin              |          |       |
|                             |          |       |
|                             |          |       |

Accedim al botó de recuperar la contrasenya:

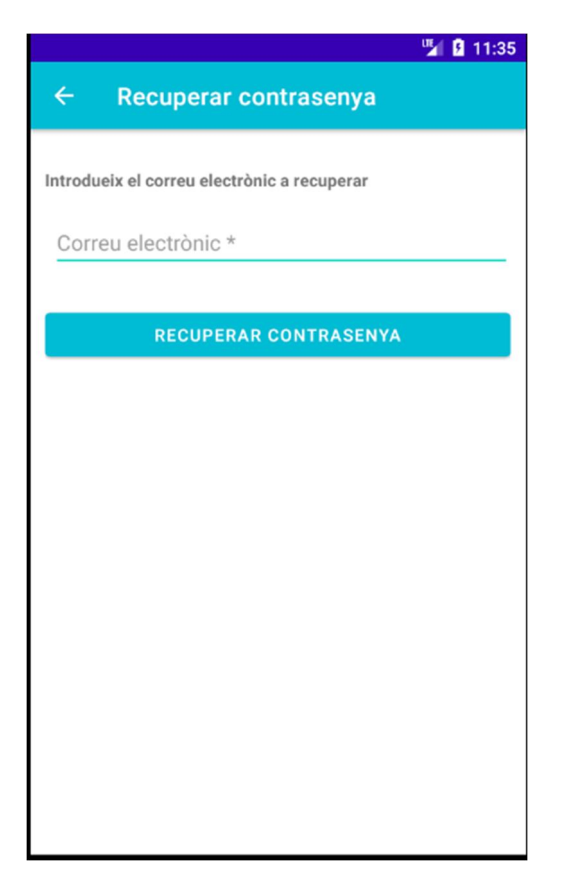

Introduïm les dades correctes.

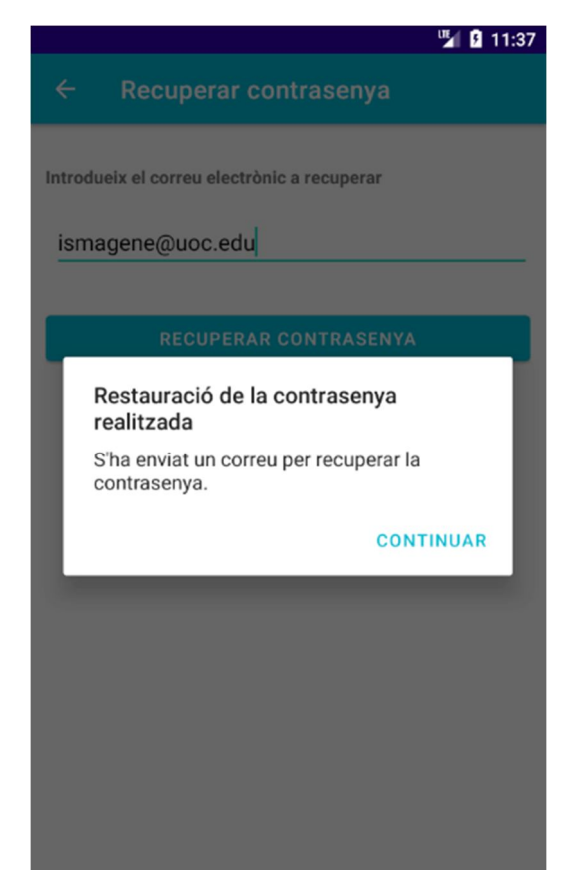

#### Rebem el correu de restauració:

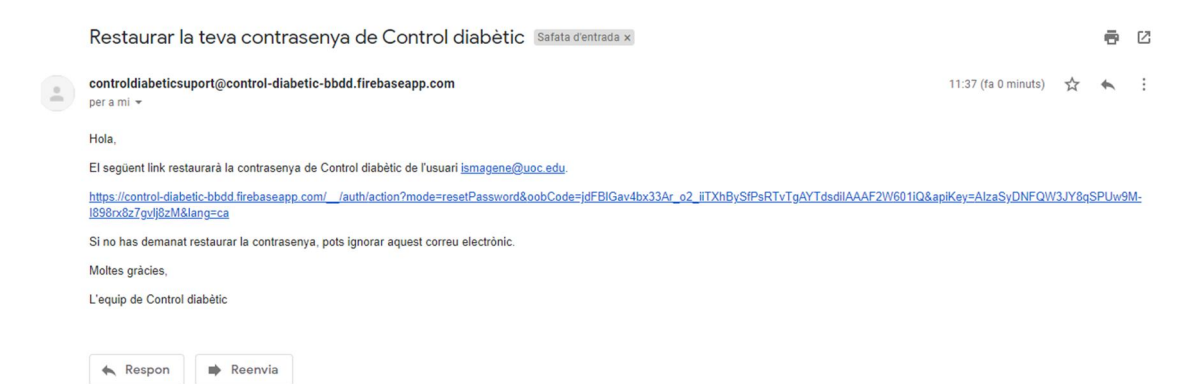

#### Premem el link de restauració:

| Restableix la contrase                         | enya |
|------------------------------------------------|------|
| per a l'adreça electrònica<br>ismagene@uoc.edu |      |
| Contrasenya nova                               | Θ    |
|                                                | DESA |

Ens permet modificar-la.

#### 2.3.2 Cas de proves: Validacions de recuperar la contrasenya

#### 2.3.2.1 Descripció del cas de prova

Es mostren totes les validacions que es fan al recuperar la contrasenya.

#### 2.3.2.2 Resultat Obtingut

OK - Resultat esperat.

#### 2.3.2.3 Evidencia de la prova

Validem que posem un correu:

| 🎽 🔒 11:36                                   |
|---------------------------------------------|
| ← Recuperar contrasenya                     |
| Introdueix el correu electrònic a recuperar |
| Correu electrònic *                         |
|                                             |
| RECUPERAR CONTRASENYA                       |
|                                             |
|                                             |
|                                             |
|                                             |
|                                             |
|                                             |
|                                             |
|                                             |
|                                             |
|                                             |
| El correu electrònic és obligatori          |

Validem que les dades introduïdes corresponguin a un correu introduït al sistema:

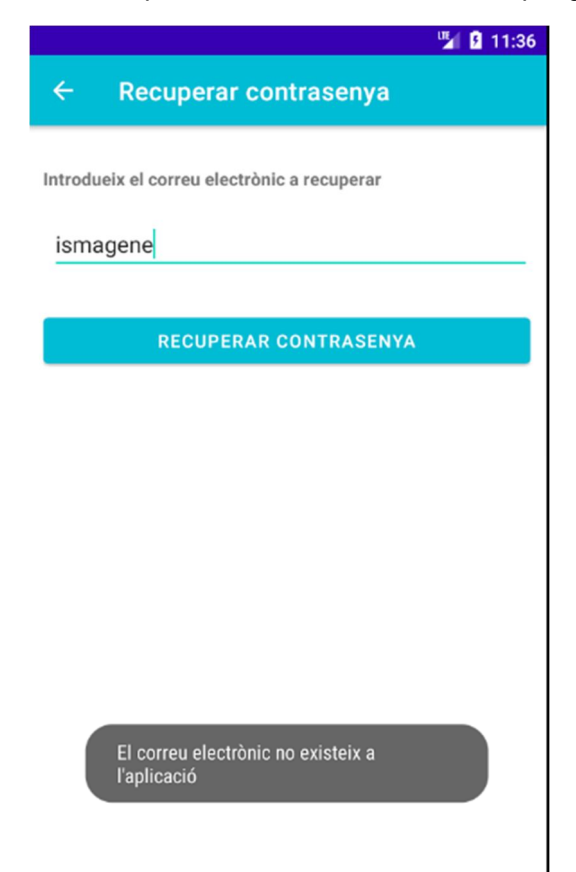

# 2.4 Logout.

# 2.4.1 Cas de proves: Es fa logout de l'aplicació

# 2.4.1.1 Descripció del cas de prova

A través del botó per tancar la sessió, sortim de l'aplicació.

### 2.4.1.2 Resultat Obtingut

OK - Resultat esperat.

# 2.4.1.3 Evidencia de la prova

Des del menú de perfil a la pestanya de dades personals:

|                       |          |            | 😼 🖬 🖬 11:43      |
|-----------------------|----------|------------|------------------|
| Control Diabe         | etic     |            |                  |
| DADES PERSO           | NALS     | DADES      | MÈDIQUES         |
|                       |          |            | TANCAR<br>SESSIÓ |
| Nom:                  | Ismael   |            |                  |
| Primer cognom:        | Gené     |            |                  |
| Segon cognom:         | Martíne  | Z          |                  |
| Data naixement:       | 21/08/1  | 987        |                  |
| Genere:               | Home     |            |                  |
| <b>Pes:</b> 95        | Kg       | Alçada:    | 183 Cm           |
| Correu<br>electrònic: | ismage   | ne@uoc.edu |                  |
| Contrasenya:          |          | MOD        | IFICAR           |
|                       |          |            |                  |
| MODIF                 | ICAR DAD | DES PERSON | ALS              |
|                       | 0        | Vieit      | Porfil           |

Premem el botó de tancar sessió:

Tornem a la pantalla de login:

|                     | <b>1</b> | 11:44 |
|---------------------|----------|-------|
|                     |          |       |
|                     |          |       |
|                     |          |       |
|                     |          |       |
|                     |          |       |
| ismagene@uoc.edu    |          |       |
|                     |          | -     |
|                     |          | -     |
| Mantenir conectat   |          |       |
| REGISTRAR-SE ENTRAR |          |       |
|                     |          |       |
|                     |          |       |
|                     |          |       |
|                     | B        |       |
|                     |          |       |
|                     |          |       |

# 2.5 Modificar dades personals.

# 2.5.1 Cas de proves: Es modifiquen les dades personals de l'usuari

### 2.5.1.1 Descripció del cas de prova

Es modifiquen les dades personals des del perfil.

# 2.5.1.2 Resultat Obtingut

OK - Resultat esperat.

# 2.5.1.3 Evidencia de la prova

Premem el botó de modificar les dades personals

|                       | 🖫 🛿 11:45          |
|-----------------------|--------------------|
| ← Modific             | ar dades personals |
| Nom:                  | Ismael             |
| Primer cognom:        | Gené               |
| Segon cognom:         | Martínez           |
| Data naixement:       | 21/08/1987         |
| Genere:               | Home 👻             |
| Pes: 95               | Kg Alçada: 183 Cm  |
| Correu<br>electrònic: | ismagene@uoc.edu   |
|                       |                    |
|                       |                    |
| MODIFICAR             | CANCELAR           |

El correu electrònic no es pot modificar.

|                       | 🎽 🖬 12:05                |
|-----------------------|--------------------------|
| ← Modific             | ar dades personals       |
| Nom:                  | Ismael                   |
| Primer cognom:        | Gené                     |
| Segon cognom:         | Martínez                 |
| Data naixement:       | 21/08/1987               |
| Genere:               | Home 👻                   |
| Pes: 90               | Kg Alçada: <u>183</u> Cm |
| Correu<br>electrònic: | ismagene@uoc.edu         |
|                       |                          |
|                       |                          |
| MODIFICAR             | CANCELAR                 |

Alerta de modificar les dades correctament:

|                                                                       | 🋂 🗗 12:06                                                                           |
|-----------------------------------------------------------------------|-------------------------------------------------------------------------------------|
| ← Modific                                                             | ar dades personals                                                                  |
| Nom:                                                                  | Ismael                                                                              |
| Primer cognom:                                                        | Gené                                                                                |
| Segon cognom:                                                         | Martínez                                                                            |
| Dades mo<br>Les dades de<br>correctamen<br>F<br>Correu<br>electrònic: | dificades<br>el usuari han sigut modificades<br>t.<br>CONTINUAR<br>ismagene@uoc.edu |
| MODIFICAR                                                             | CANCELAR                                                                            |

Les dades s'han modificat correctament:

|                           |         |                | 12:06            |  |  |
|---------------------------|---------|----------------|------------------|--|--|
| Control Diabè             | etic    |                |                  |  |  |
| DADES PERSONALS           |         | DADES MÈDIQUES |                  |  |  |
|                           |         |                | TANCAR<br>SESSIÓ |  |  |
| Nom:                      | Ismael  |                |                  |  |  |
| Primer cognom:            | Gené    |                |                  |  |  |
| Segon cognom:             | Martíne | z              |                  |  |  |
| Data naixement:           | 21/08/1 | 987            |                  |  |  |
| Genere:                   | Home    |                |                  |  |  |
| Pes: 901                  | Kg      | Alçada:        | 183 Cm           |  |  |
| Correu<br>electrònic:     | ismage  | ne@uoc.edu     |                  |  |  |
| Contrasenya:              |         | MOD            | IFICAR           |  |  |
|                           |         |                |                  |  |  |
| MODIFICAR DADES PERSONALS |         |                |                  |  |  |
| ↑ (0)                     |         | 2              | <b>1</b>         |  |  |
| Controls Alarme           | S       | Visite         | es Perfil        |  |  |

# 2.5.2 Cas de proves: Validacions de modificar les dades personals

# 2.5.2.1 Descripció del cas de prova

Es mostres totes les validacions de modificar les dades personals

# 2.5.2.2 Resultat Obtingut

OK - Resultat esperat.

### 2.5.2.3 Evidencia de la prova

Validar que el nom està informat:

|                                        | 🌿 👂 1             | 2:07 |  |  |  |  |
|----------------------------------------|-------------------|------|--|--|--|--|
| ← Modificar dades personals            |                   |      |  |  |  |  |
| Nom:                                   |                   |      |  |  |  |  |
| Primer cognom:                         | Gené              |      |  |  |  |  |
| Segon cognom:                          | Martínez          |      |  |  |  |  |
| Data naixement:                        | 21/08/1987        |      |  |  |  |  |
| Genere:                                | Home              | Ŧ    |  |  |  |  |
| Pes: 90                                | Kg Alçada: 183 Cm |      |  |  |  |  |
| Correu ismagene@uoc.edu<br>electrònic: |                   |      |  |  |  |  |
|                                        |                   |      |  |  |  |  |
| El nom és un camp obligatori           |                   |      |  |  |  |  |
| MODIFICAR                              | CANCELAR          |      |  |  |  |  |

Validar que el cognom està informat:
|                             | 🎽 🛿 12:15                 |  |
|-----------------------------|---------------------------|--|
| ← Modificar dades personals |                           |  |
| Nom:                        | Ismael                    |  |
| Primer cognom:              | L                         |  |
| Segon cognom:               | Martínez                  |  |
| Data naixement:             | 21/08/1987                |  |
| Genere:                     | Home 👻                    |  |
| Pes: 90                     | Kg Alçada: 183 Cm         |  |
| Correu<br>electrònic:       | ismagene@uoc.edu          |  |
|                             |                           |  |
| El cog                      | nom és un camp obligatori |  |
| MODIFICAR                   | CANCELAR                  |  |

Validar que el segon cognom està informat:

|                       |                             | 12:15 |
|-----------------------|-----------------------------|-------|
| ← Modific             | ar dades personals          |       |
| Nom:                  | Ismael                      |       |
| Primer cognom:        | Gené                        |       |
| Segon cognom:         |                             |       |
| Data naixement:       | 21/08/1987                  |       |
| Genere:               | Home                        | *     |
| Pes: 90               | Kg Alçada: 183 Cm           |       |
| Correu<br>electrònic: | ismagene@uoc.edu            |       |
| El sogge              | nanom ác un comh chligatori |       |
| Er segoir             |                             |       |
| MODIFICAR             | CANCELAR                    |       |

Validar que la data de naixement es inferior a la data actual:

|                                         | 🎽 💈 12:16                                             |
|-----------------------------------------|-------------------------------------------------------|
| ← Modific                               | ar dades personals                                    |
| Nom:                                    | Ismael                                                |
| Primer cognom:                          | Gené                                                  |
| Segon cognom:                           | Martínez                                              |
| Data naixement:                         | 01/01/2021                                            |
| Genere:                                 | Home 👻                                                |
| Pes: 90                                 | Kg Alçada: 183 Cm                                     |
| Correu<br>electrònic:                   | ismagene@uoc.edu                                      |
| La data de<br>superior a l<br>MODIFICAR | naixement no pot ser igual o<br>l'actual'<br>CANCELAR |

Validar que hem seleccionat un gènere:

|                                        | 🍟 🖸 12:16          |  |
|----------------------------------------|--------------------|--|
| ← Modific                              | ar dades personals |  |
| Nom:                                   | Ismael             |  |
| Primer cognom:                         | Gené               |  |
| Segon cognom:                          | Martínez           |  |
| Data naixement:                        | 21/08/1987         |  |
| Genere:                                | Selecciona 👻       |  |
| Pes: 90                                | Kg Alçada: 183 Cm  |  |
| Correu ismagene@uoc.edu<br>electrònic: |                    |  |
|                                        |                    |  |
| El genere és un camp obligatori        |                    |  |
| MODIFICAR                              | CANCELAR           |  |
|                                        |                    |  |

|                             | 🎽 🛿 12:17                |  |
|-----------------------------|--------------------------|--|
| ← Modificar dades personals |                          |  |
| Nom:                        | Ismael                   |  |
| Primer cognom:              | Gené                     |  |
| Segon cognom:               | Martínez                 |  |
| Data naixement:             | 21/08/1987               |  |
| Genere:                     | Home 👻                   |  |
| Pes:                        | Kg Alçada: 183 Cm        |  |
| Correu<br>electrònic:       | ismagene@uoc.edu         |  |
|                             |                          |  |
| EI P                        | es és un camp obligatori |  |
| MODIFICAR                   | CANCELAR                 |  |

Validar que s'ha introduït un valor al pes:

Validem que s'ha introduït un valor a alçada

|                                | 🎽 💈 12:20            |  |
|--------------------------------|----------------------|--|
| ← Modificar dades personals    |                      |  |
| Nom:                           | Ismael               |  |
| Primer cognom:                 | Gené                 |  |
| Segon cognom:                  | Martínez             |  |
| Data naixement:                | 21/08/1987           |  |
| Genere:                        | Home 👻               |  |
| Pes: 90                        | Kg <b>Alçada:</b> Cm |  |
| Correu<br>electrònic:          | ismagene@uoc.edu     |  |
|                                |                      |  |
|                                |                      |  |
| L'altura és un camp obligatori |                      |  |
| MODIFICAR                      | CANCELAR             |  |
|                                |                      |  |

Si cliquem a sobre del correu electrònic ens surt el següent missatge:

|                       | 🛂 💈 12:21                      |
|-----------------------|--------------------------------|
| ← Modific             | ar dades personals             |
| Nom:                  | Ismael                         |
| Primer cognom:        | Gené                           |
| Segon cognom:         | Martínez                       |
| Data naixement:       | 21/08/1987                     |
| Genere:               | Home 👻                         |
| Pes: 90               | Kg Alçada: Cm                  |
| Correu<br>electrònic: | ismagene@uoc.edu               |
|                       |                                |
|                       |                                |
| El correu             | electronic no es pot modificar |
| MODIFICAR             | CANCELAR                       |

# 2.6 Modificar dades mèdiques.

# 2.6.1 Cas de proves: Es modifiquen les dades mèdiques de l'usuari

### 2.6.1.1 Descripció del cas de prova

Es modifiquen les dades mèdiques des del perfil.

#### 2.6.1.2 Resultat Obtingut

OK - Resultat esperat.

#### 2.6.1.3 Evidencia de la prova

|                             | 12:22                  |
|-----------------------------|------------------------|
| ← Modificar                 | dades mèdiques         |
| Nom del centre:             | Cap <u>de Nulles</u>   |
| Població del centre:        | Nulles                 |
| Nom del metge:              | Joan el Metge          |
| Correu electrònic<br>metge: | joanmetge@catsalut.cat |
| Tipus diabetis              | Tipus 1 👻              |
| Data diagnosi:              | 21/08/1987             |
| Dades glucosa               |                        |
| Baixa: 80                   | mg/dL Alta: 130 mg/dL  |
| Molt 54<br>Baixa:           | mg/dL Molt 250 mg/dL   |
| MODIFICAR                   | CANCELAR               |

Modifiquem nom del metge i la glucosa Baixa.

| 🎽 🔒 12:28                                                               |
|-------------------------------------------------------------------------|
| ← Modificar dades mèdiques                                              |
| Nom del metge: Joan Prova                                               |
| Correu electrònic joanmetge@catsalut.cat metge:                         |
| Tipus diabetis Tipus 1 👻                                                |
| Data diagnosi: 21/08/1987                                               |
| Dades glucosa                                                           |
| Baixa:         75         mg/dL         Alta:         130         mg/dL |
| Molt 54 mg/dL Molt 250 mg/dL<br>Baixa: Alta:                            |
| Baixa després 120 mg/dL d'àpat:                                         |
| Alta després 180 mg/dL<br>d'àpat:                                       |
| MODIFICAR                                                               |

Ens apareix un feedback en forma d'alerta:

|                                                                                                    | 🎽 🚺 12:28                     |  |
|----------------------------------------------------------------------------------------------------|-------------------------------|--|
| ← Modificar                                                                                        | dades mèdiques                |  |
| Nom del metge:                                                                                     | Joan Prova                    |  |
| Correu electrònic<br>metge:                                                                        | joanmetge@catsalut.cat        |  |
| Tipus diabetis                                                                                     | Tipus 1 👻                     |  |
| Dades modificades Dates dades mèdiques del usuari han sigut modificades correctament. IL CONTINUAR |                               |  |
| Molt 54<br>Baixa:                                                                                  | mg/dL Molt 250 mg/dL<br>Alta: |  |
| Baixa després 120<br>d'àpat:                                                                       | ) mg/dL                       |  |
| Alta després 180<br>d'àpat:                                                                        | )mg/dL                        |  |
| MODIFICAR                                                                                          | CANCELAR                      |  |

Les dades s'han modificat correctament:

|                             |       |            | 12:29        |
|-----------------------------|-------|------------|--------------|
| Control Diabètic            |       |            |              |
| DADES PERSONAL              | S     | DADES      | MÈDIQUES     |
| Nom del centre:             | Сар   | de Nulles  |              |
| Població del centre:        | Null  | es         |              |
| Nom del metge:              | Joar  | n Prova    |              |
| Correu electrònic<br>metge: | joan  | metge@cats | alut.cat     |
| Tipus diabetis              | Tipu  | s 1        |              |
| Data diagnosi:              | 21/0  | 8/1987     |              |
| Dades glucosa               |       |            |              |
| Baixa: 75 mg/               | /dL   | Alta:      | 130 mg/dL    |
| Molt Baixa: 54 mg/          | /dL   | Molt Alta: | 250 mg/dL    |
| Baixa després<br>d'àpat:    | 120   | mg/dL      |              |
| MODIFICA                    | AR DA | DES MÈDIQI | JES          |
| Controls Alarmes            |       | Visit      | l Les Perfil |

### 2.6.2 Cas de proves: Validacions de modificar les dades mèdiques

#### 2.6.2.1 Descripció del cas de prova

Es mostres totes les validacions de modificar les dades mèdiques

#### 2.6.2.2 Resultat Obtingut

OK - Resultat esperat.

#### 2.6.2.3 Evidencia de la prova

No posarem les pantalles d'evidència de prova però son les mateixes validacions que a l'alta a més a més es valida que els valors de glucosa no poden estar sense informar o a 0.

Glucosa no informada o 0:

|                              | 🋂 💈 12:50                     |
|------------------------------|-------------------------------|
| ← Modificar o                | lades mèdiques                |
| Nom del metge:               | Joan Prova                    |
| Correu electrònic<br>metge:  | joanmetge@catsalut.cat        |
| Tipus diabetis               | Tipus 1 👻                     |
| Data diagnosi:               | 21/08/1987                    |
| Dades glucosa                |                               |
| Baixa:m                      | ng/dL Alta: <u>130</u> mg/dL  |
| Molt 54 m<br>Baixa:          | ng/dL Molt 250 mg/dL<br>Alta: |
| Baixa després 120<br>d'àpat: | mg/dL                         |
| Alta després 180<br>d'àpat   | mg/dL                         |
| El valor de la gl            | lucosa Baixa és obligatori    |
| MODIFICAR                    | CANCELAR                      |
|                              |                               |

### 2.7 Modificar contrasenya.

### 2.7.1 Cas de proves: Es modifiquen la contrasenya de l'accés a l'aplicació

#### 2.7.1.1 Descripció del cas de prova

Es modifiquen la contrasenya des del perfil de les dades d'usuari.

# 2.7.1.2 Resultat Obtingut

OK - Resultat esperat.

# 2.7.1.3 Evidencia de la prova

Des de la pestanya de dades personals:

|                                             | 12:51 |
|---------------------------------------------|-------|
| ← Modificar la contrasenya                  |       |
| Introdueix el correu electrònic a recuperar |       |
| Contrasenya actual *                        |       |
|                                             |       |
| Contrasenya nova *                          |       |
| Confirmar contrasenya nova *                |       |
|                                             |       |
|                                             |       |
|                                             |       |
|                                             |       |
|                                             |       |
|                                             |       |
| CONFIRMAR MODIFICAR CONTRAS                 | ENYA  |
|                                             |       |

Introduïm les dades correctament:

|                                             | 🍯 😼 12:51 |
|---------------------------------------------|-----------|
| ← Modificar la contraseny                   | /a        |
| Introdueix el correu electrònic a recuperar |           |
|                                             |           |
|                                             |           |
|                                             |           |
|                                             | 3         |
|                                             |           |
|                                             |           |
|                                             |           |
|                                             |           |
|                                             |           |
|                                             |           |
|                                             |           |
|                                             |           |
|                                             |           |
| CONFIRMAR MODIFICAR CONT                    | RASENYA   |
|                                             |           |

### Feedback de la modificació:

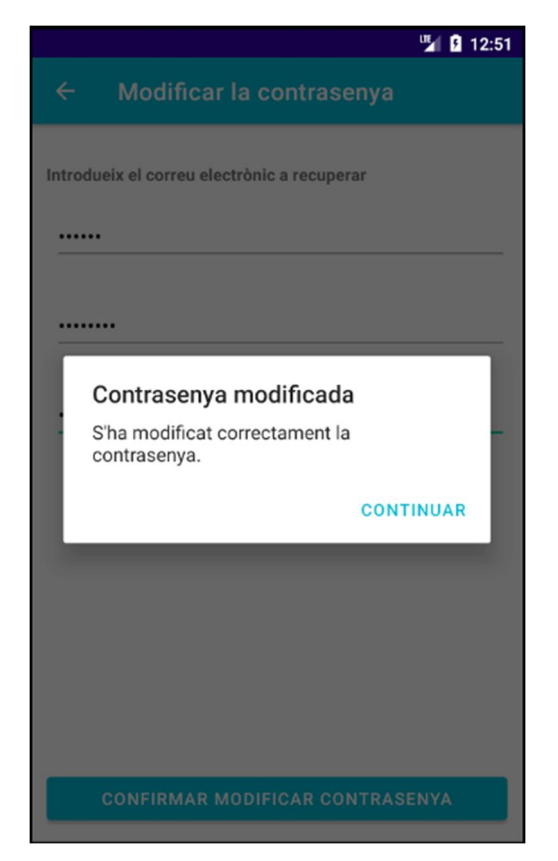

Es valida que s'ha canviat correctament.

# 2.7.2 Cas de proves: Validacions de modificar la contrasenya

#### 2.7.2.1 Descripció del cas de prova

Es mostres totes les validacions de modificar la contrasenya

### 2.7.2.2 Resultat Obtingut

OK - Resultat esperat.

### 2.7.2.3 Evidencia de la prova

La contrasenya actual no arriba a 6 caràcters, aquesta validació es fa en les 3 contrasenyes

| 🎽 🔓 12:53                                                                                                    |
|----------------------------------------------------------------------------------------------------|
| ← Modificar la contrasenya                                                                                                    |
| Introdueix el correu electrònic a recuperar                                                                                                    |
|                                                                                                    |
|                                                                                                    |
| Contrasenya nova *                                                                                                    |
|                                                                                                    |
| Confirmar contrasenva nova *                                                                                                    |
|                                                                                                    |
| CONFIRMAR MODIFICAR CONTRASENYA                                                                                                    |
| · · · · ·                                                                                                    |
| <sup>1</sup> <sup>2</sup> <sup>3</sup> <sup>4</sup> <sup>5</sup> <sup>6</sup> <sup>7</sup> <sup>8</sup> <sup>9</sup> <sup>0</sup><br>q w e r t y u i o p |
|                                                                                                    |
| as dfghjkl                                                                                                    |
| La contraconva ha da car mínim da f                                                                                                    |
| caracters                                                                                                    |
| ?123 ,                                                                                                    |

Si posem la mateixa contrasenya que l'actual:

| 🎽 🔒 13                                      | 2:54 |
|---------------------------------------------|------|
| ← Modificar la contrasenya                  |      |
| Introdueix el correu electrònic a recuperar |      |
|                                             | _    |
|                                             |      |
|                                             | _    |
|                                             | _    |
|                                             |      |
|                                             |      |
|                                             |      |
|                                             |      |
|                                             |      |
| La contrasenya nova és igual que l'actual   |      |
| CONFIRMAR MODIFICAR CONTRASENYA             |      |

# Contrasenya actual incorrecte:

| 🎽 💈 12:55                                   |
|---------------------------------------------|
| ← Modificar la contrasenya                  |
| Introdueix el correu electrònic a recuperar |
|                                             |
|                                             |
|                                             |
|                                             |
|                                             |
|                                             |
|                                             |
|                                             |
|                                             |
|                                             |
| La contrasenya actual és incorrecte.        |
| CONFIRMAR MODIFICAR CONTRASENYA             |

# 2.8 Afegir control de glucosa.

# 2.8.1 Cas de proves: Afegim nou control de glucosa

# 2.8.1.1 Descripció del cas de prova

S'afegeix correctament un nou control.

# 2.8.1.2 Resultat Obtingut

OK - Resultat esperat.

### 2.8.1.3 Evidencia de la prova

S'introdueixen correctament les dades:

|                         |            | 😼 🛿 13:01 |  |
|-------------------------|------------|-----------|--|
| ← Introduir nou Control |            |           |  |
| Hora:                   | 13:00      |           |  |
| Dia:                    | 13/12/2020 |           |  |
| Es després d'un àpat    |            |           |  |
| Glucos                  | а          |           |  |
| _                       | 120        | mg/dL     |  |
| Insulin                 | а          |           |  |
| _                       | 0          | ui        |  |
|                         |            |           |  |
|                         |            |           |  |
|                         |            |           |  |
|                         |            |           |  |
| GUAR                    | RDAR       | CANCELAR  |  |
|                         |            |           |  |

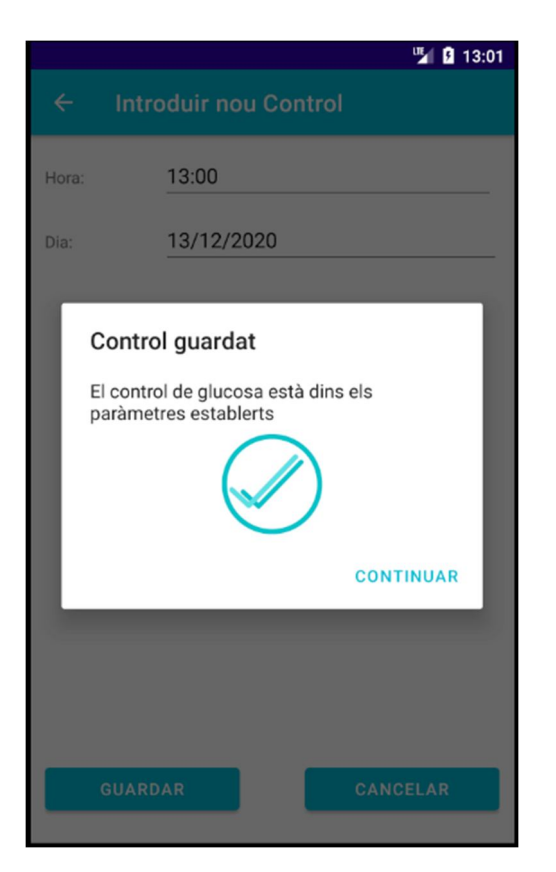

Les dades es reflecteixen a la pestanya de controls

|                                     |                  | 🎽 🛿 13:03                           |  |
|-------------------------------------|------------------|-------------------------------------|--|
| Control Diabètic                    |                  |                                     |  |
| Últim cont<br>de glucos<br>120 mg/d | rol<br>a         | Últim control<br>d'insulina<br>0 ui |  |
|                                     | HISTÒRIC         |                                     |  |
|                                     | Mitjanes de gluc | cosa                                |  |
| Ahir                                | Setmana          | 30 últims dies                      |  |
| 120 mg/dL                           | 120 mg/dL        | 120 mg/dL                           |  |
| Afegir control                      |                  |                                     |  |
| Controls Alarma                     | es               | Visites Perfil                      |  |

# 2.8.2 Cas de proves: Validacions d'afegir un nou control de glucosa

### 2.8.2.1 Descripció del cas de prova

Es mostres totes les validacions d'afegir un nou control

### 2.8.2.2 Resultat Obtingut

OK - Resultat esperat.

### 2.8.2.3 Evidencia de la prova

No introduïm glucosa:

|                                     | Sec. 1               | 3:02 |  |
|-------------------------------------|----------------------|------|--|
| ← I                                 | ntroduir nou Control |      |  |
| Hora:                               | 13:01                | _    |  |
| Dia:                                | 13/12/2020           | _    |  |
| 🔲 Es després d'un àpat              |                      |      |  |
| Gluo                                | cosa                 |      |  |
|                                     | 0 mg/dL              |      |  |
| Insu                                | ulina                |      |  |
|                                     | ui                   |      |  |
|                                     |                      |      |  |
|                                     |                      |      |  |
|                                     |                      |      |  |
|                                     |                      |      |  |
| Falta introduir el valor de glucosa |                      |      |  |
| GU                                  | JARDAR CANCELAR      |      |  |
|                                     |                      |      |  |

# 2.9 Feedback quan s'introdueix un control de glucosa.

# 2.9.1 Cas de proves: Feedback dins del rang

#### 2.9.1.1 Descripció del cas de prova

Es mostra el feedback quan el valor de la glucosa està dins del rang establert

# 2.9.1.2 Resultat Obtingut

OK - Resultat esperat.

### 2.9.1.3 Evidencia de la prova

Feedback d'alerta:

|              | 🌿 💈 13:02                                             |  |  |
|--------------|-------------------------------------------------------|--|--|
| < ।          | ntroduir nou Control                                  |  |  |
| Hora:        | 13:01                                                 |  |  |
| Dia:         | 13/12/2020                                            |  |  |
|              |                                                       |  |  |
| Co           | ntrol guardat                                         |  |  |
| El c<br>para | ontrol de glucosa està dins els<br>àmetres establerts |  |  |
|              |                                                       |  |  |
|              | CONTINUAR                                             |  |  |
|              |                                                       |  |  |
|              |                                                       |  |  |
| GL           | JARDAR CANCELAR                                       |  |  |

# 2.9.2 Cas de proves: Feedback fora del rang però dins del rang màxim

### 2.9.2.1 Descripció del cas de prova

Es mostra el feedback quan el valor de la glucosa està fora del rang establert, per dins del rang màxim

# 2.9.2.2 Resultat Obtingut

OK - Resultat esperat.

#### 2.9.2.3 Evidencia de la prova

| 🎽 💈 13:05                                                                                    |
|----------------------------------------------------------------------------------------------|
| ← Introduir nou Control                                                                      |
| Hora: 13:04                                                                                  |
| Dia: <u>13/12/2020</u>                                                                       |
| Control guardat<br>El control de glucosa sobrepassa el límit de<br>glucosa Alta<br>CONTINUAR |
| GUARDAR CANCELAR                                                                             |

### 2.9.3 Cas de proves: Feedback fora del rang màxim

#### 2.9.3.1 Descripció del cas de prova

Es mostra el feedback quan el valor de la glucosa està fora del rang màxim establert

#### 2.9.3.2 Resultat Obtingut

**OK - Resultat esperat.** 

#### 2.9.3.3 Evidencia de la prova

El text es mostra si es per sota o per sobre del límit establert.

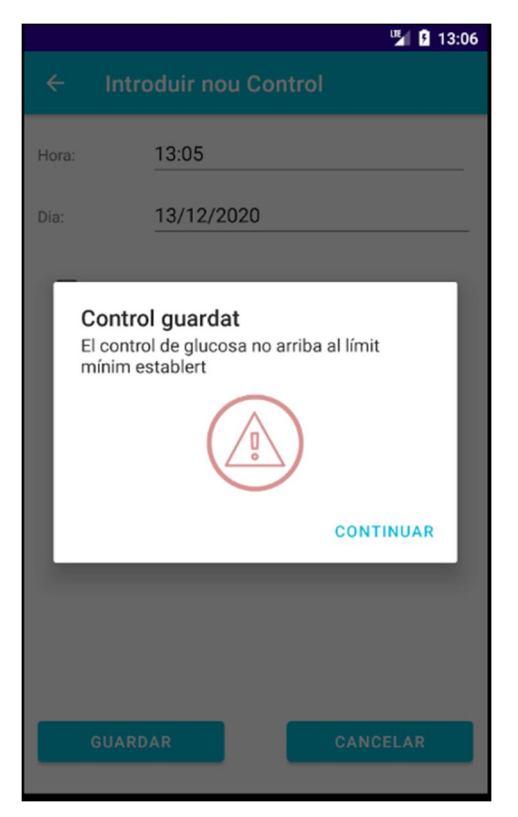

### 2.9.4 Cas de proves: Feedback dins del rang desprès d'àpat

#### 2.9.4.1 Descripció del cas de prova

Es mostra el feedback quan el valor de la glucosa està dins del rang desprès d'un àpat

#### 2.9.4.2 Resultat Obtingut

OK - Resultat esperat.

#### 2.9.4.3 Evidencia de la prova

El feedback és el mateix però s'utilitza els valors dels rangs diferent.

No mostrem pantalles perquè son les mateixes.

### 2.10 Historial de controls.

### 2.10.1 Cas de proves: Es mostra l'historial de controls

#### 2.10.1.1 Descripció del cas de prova

Accedim al historial de controls i es mostren tots els controls que tenim.

#### 2.10.1.2 Resultat Obtingut

OK - Resultat esperat.

#### 2.10.1.3 Evidencia de la prova

|                                |                   | 🎽 🖪 13:07 |
|--------------------------------|-------------------|-----------|
| ← Histò                        | ric de controls   |           |
| Controls                       |                   |           |
|                                | ENVIAR            | HISTÒRIC  |
| Data Inici: Selec              | ciona 🗵           | FILTRAR   |
| Data Fi: Selec                 | ciona 🗵           |           |
| Dia: 13/12/2020<br>Hora: 13:05 | Glucosa: 40mg/dL  |           |
| Dia: 13/12/2020<br>Hora: 13:04 | Glucosa: 189mg/dL |           |
| Dia: 13/12/2020<br>Hora: 13:00 | Glucosa: 120mg/dL |           |
|                                |                   |           |
|                                |                   |           |
|                                |                   |           |
|                                |                   |           |

#### 2.10.2 Cas de proves: Filtrem per dates

#### 2.10.2.1 Descripció del cas de prova

Filtrem posant una data d'inici i de fi i només es mostren els controls dels dies seleccionats.

#### 2.10.2.2 Resultat Obtingut

OK - Resultat esperat.

#### 2.10.2.3 Evidencia de la prova

Prèviament s'afegeixen uns quants controls d'altres dates per veure que els filtres funcionen correctament

|                        |              |                   | 🎽 🛿 13:11 |
|------------------------|--------------|-------------------|-----------|
| ← I                    | Històric     | de controls       |           |
| Controls               |              |                   |           |
|                        |              | ENVIAR            | HISTÒRIC  |
| Data Inici:            | Selecci      | ona 🗵             | FILTRAR   |
| Data Fi:               | Selecci      | ona 🗵             |           |
| Dia: 13/1<br>Hora: 13: | 2/2020<br>05 | Glucosa: 40mg/dL  |           |
| Dia: 13/1<br>Hora: 13: | 2/2020<br>04 | Glucosa: 189mg/dL |           |
| Dia: 13/1<br>Hora: 13: | 2/2020<br>00 | Glucosa:120mg/dL  |           |
| Dia: 12/1<br>Hora: 13: | 2/2020<br>07 | Glucosa:150mg/dL  |           |
| Dia: 12/1<br>Hora: 09: | 2/2020<br>09 | Glucosa:100mg/dL  |           |
| Dia: 11/1<br>Hora: 16: | 2/2020<br>10 | Glucosa:160mg/dL  |           |

|                                |                   | 🖫 🖪 13:12 |
|--------------------------------|-------------------|-----------|
| ← Històric                     | de controls       |           |
| Controls                       |                   |           |
|                                | ENVIAR            | HISTÒRIC  |
| Data Iniai: Relecció           |                   | FUTDAD    |
| Data Inici. Deleccit           |                   | FILTRAR   |
| Data Fi: Seleccio              | ona 🗵             |           |
| Dia: 13/12/2020<br>Hora: 13:00 | Glucosa: 120mg/dL |           |
| Dia: 12/12/2020<br>Hora: 13:07 | Glucosa: 150mg/dL |           |
| Dia: 12/12/2020<br>Hora: 09:09 | Glucosa: 100mg/dL |           |
| Dia: 11/12/2020<br>Hora: 16:10 | Glucosa: 160mg/dL |           |
| Dia: 11/12/2020<br>Hora: 10:09 | Glucosa:150mg/dL  |           |
| Dia: 10/12/2020<br>Hora: 09:10 | Glucosa: 130mg/dL |           |
|                                |                   |           |

Tenim controls introduïts des del dia 10.

Si posem Data inici del dia 13 i premem filtrar, nomes apareixeran els d'aquest dia.

|                            |           |                | ur -       | B 13:12 |
|----------------------------|-----------|----------------|------------|---------|
| ← Hi                       | stòric    | de controls    | 3<br>9     |         |
| Controls                   |           |                |            |         |
|                            |           | EN             | VIAR HISTÒ | RIC     |
| Data Inici: 1              | 3/12/2    | 020            | FILT       | RAR     |
| Data Fi: S                 | Seleccio  | ona 🗵          |            |         |
| Dia: 13/12/<br>Hora: 13:05 | 2020      | Glucosa: 40mg/ | dL         | Î       |
| Dia: 13/12/<br>Hora: 13:04 | 2020<br>I | Glucosa: 189mg | /dL        |         |
| Dia: 13/12/<br>Hora: 13:00 | 2020      | Glucosa: 120mg | /dL        |         |
|                            |           |                |            |         |
|                            |           |                |            |         |
|                            |           |                |            |         |
|                            |           |                |            |         |

Seleccionem dia 11/12/2020 com a data fi i esborrem amb el botó la data d'inici.

|                          |              |                   | 🐕 🦻 13:15 |
|--------------------------|--------------|-------------------|-----------|
| ← F                      | listòric     | de controls       |           |
| Controls                 |              |                   |           |
|                          |              | ENVIA             | RHISTORIC |
| Data Inici:              | Seleccio     | na 🗵              | FILTRAR   |
| Data Fi:                 | 11/12/20     | 020 🗵             |           |
| Dia: 11/12<br>Hora: 16:  | 2/2020<br>10 | Glucosa: 160mg/dl |           |
| Dia: 11/12<br>Hora: 10:0 | 2/2020<br>09 | Glucosa: 150mg/dl | · 🖉 🗵     |
| Dia: 10/12<br>Hora: 09:1 | 2/2020<br>10 | Glucosa: 130mg/dl |           |
|                          |              |                   |           |
|                          |              |                   |           |
|                          |              |                   |           |
|                          |              |                   |           |

# 2.11 Modificar control de glucosa.

# 2.11.1 Cas de proves: Modifiquem un control de glucosa

### 2.11.1.1 Descripció del cas de prova

Es modifica correctament un control.

#### 2.11.1.2 Resultat Obtingut

OK - Resultat esperat.

### 2.11.1.3 Evidencia de la prova

Apretant el botó del llapis ens permet modificar el control.

|          |                  | ur 🖌    | 13:16     |
|----------|------------------|---------|-----------|
| ← Mo     | odificar control |         |           |
| Hora:    | 16:10            |         |           |
| Dia:     | 11/12/2020       |         |           |
| 🗹 Es des | prés d'un àpat   |         |           |
| Glucos   | 68               |         |           |
| _        | 160              | mg/dL   |           |
| Insulin  | а                |         |           |
|          | 1                | ui      | $\square$ |
|          |                  |         |           |
|          |                  |         |           |
|          |                  |         |           |
|          |                  |         |           |
| MODI     | FICAR            | CANCELA | R         |

Al modificar el control, també ens informa el feedback del rang de glucosa:

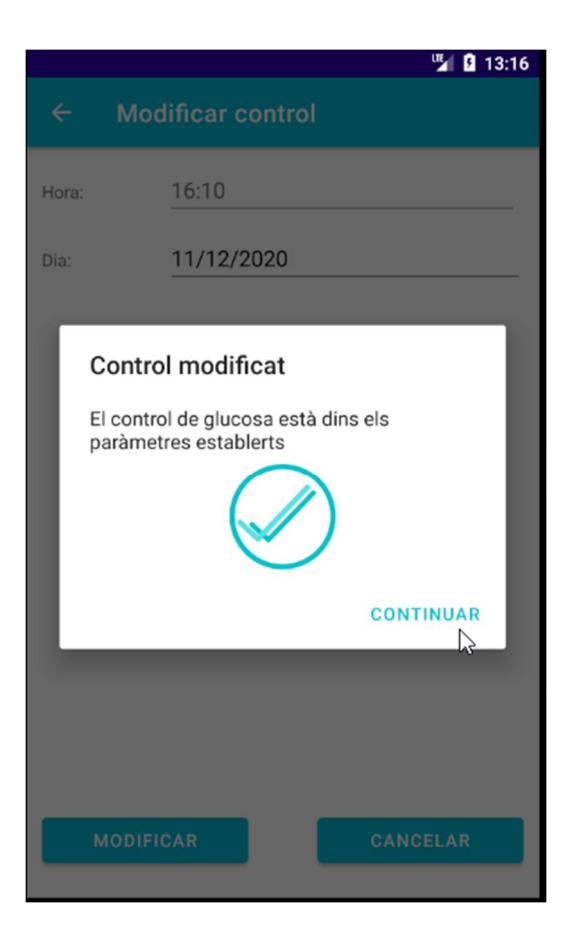

# 2.11.2 Cas de proves: Validacions de modificar un control de glucosa

### 2.11.2.1 Descripció del cas de prova

Es mostres totes les validacions de modificar un control

#### 2.11.2.2 Resultat Obtingut

### OK - Resultat esperat.

#### 2.11.2.3 Evidencia de la prova

Son les mateixes que quan afegim el control.

|         |                                                 | 13:17         |
|---------|-------------------------------------------------|---------------|
| ← м     | odificar control                                |               |
| Hora:   | 16:10                                           |               |
| Dia:    | 11/12/2020                                      |               |
| 🗹 Es de | sprés d'un àpat                                 |               |
| Gluco   | sa                                              |               |
|         | ф                                               | mg/dL         |
| Insuli  | na                                              |               |
|         | 0                                               | ui            |
|         |                                                 |               |
|         |                                                 |               |
|         |                                                 |               |
| El      | valor de la glucosa és o<br>odificar el control | bligatori per |
| мор     | IFICAR                                          | CANCELAR      |
|         |                                                 |               |

# 2.12 Eliminar control de glucosa.

# 2.12.1 Cas de proves: Eliminem un control de glucosa

# 2.12.1.1 Descripció del cas de prova

S'elimina correctament un control.

# 2.12.1.2 Resultat Obtingut

OK - Resultat esperat.

#### 2.12.1.3 Evidencia de la prova

|                                |                   | 🌇 🛐 13:18 |
|--------------------------------|-------------------|-----------|
| ← Històric                     | de controls       |           |
| Controls                       |                   |           |
|                                | ENVIAR            | HISTÒRIC  |
| Data Inici: Selecci            | ona 🗵             | FILTRAR   |
| Data Fi: 11/12/2               | 2020              |           |
| Dia: 11/12/2020<br>Hora: 16:10 | Glucosa: 160mg/dL |           |
| Dia: 11/12/2020<br>Hora: 10:09 | Glucosa: 150mg/dL |           |
| Dia: 10/12/2020<br>Hora: 09:10 | Glucosa: 130mg/dL |           |
|                                |                   |           |
|                                |                   |           |
|                                |                   |           |
|                                |                   |           |

Premem el símbol d'eliminar i ens apareix un diàleg d'alerta:

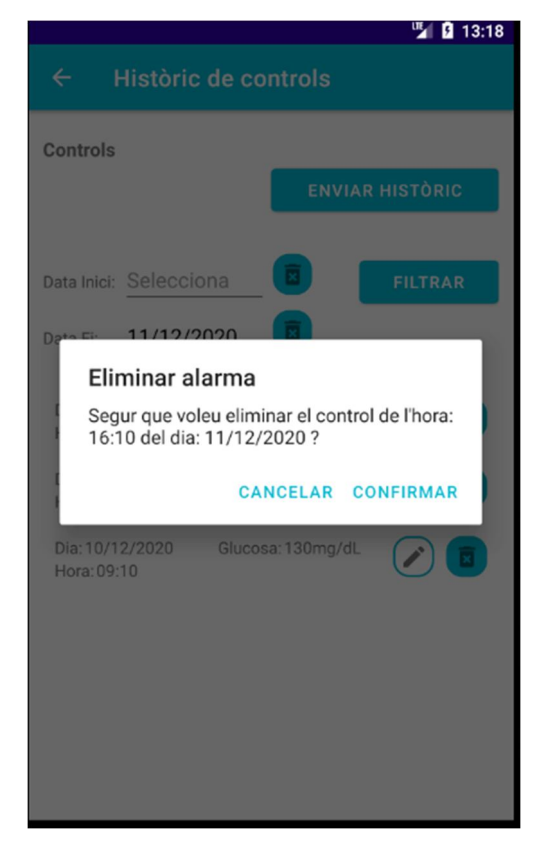

Si cancel·lem, no s'elimina i si es confirma, s'elimina i desapareix de la llista

|                             |                    | 🛂 💈 13:19   |
|-----------------------------|--------------------|-------------|
| ← His                       | stòric de controls |             |
| Controls                    |                    |             |
|                             | ENVI               | AR HISTÒRIC |
| Data Inici: Se              | elecciona 🗵        | FILTRAR     |
| Data Fi: 11                 | 1/12/2020 🗵        |             |
| Dia: 11/12/2<br>Hora: 10:09 | Glucosa: 150mg/c   | dl 🖉 🖻      |
| Dia: 10/12/2<br>Hora: 09:10 | Glucosa: 130mg/d   | dL 🖉 🗵      |
|                             |                    |             |
|                             |                    |             |
|                             |                    |             |
|                             |                    |             |
|                             |                    |             |

# 2.13 Enviar l'històric de controls per correu electrònic.

# 2.13.1 Cas de proves: Enviament del històric per correu electrònic

# 2.13.1.1 Descripció del cas de prova

Accedint al botó d'enviar historial, podem posar a quin correu volem enviar-ho.

#### 2.13.1.2 Resultat Obtingut

OK - Resultat esperat.

### 2.13.1.3 Evidencia de la prova

Només s'enviarà per correu electrònic els controls que apareixen al històric filtrat.

Enviem l'històric sense filtrar:

|                        |              |                   | 🖫 🖪 13:20 |
|------------------------|--------------|-------------------|-----------|
| ← I                    | Històric     | de controls       |           |
| Controls               |              |                   |           |
|                        |              | ENVIAR            | HISTÒRIC  |
| Data Inici:            | Seleccio     | na 🗵              | FILTRAR   |
| Data Fi:               | Seleccio     | na 🗵              |           |
| Dia: 13/1<br>Hora: 13: | 2/2020<br>05 | Glucosa: 40mg/dL  |           |
| Dia: 13/1<br>Hora: 13: | 2/2020<br>04 | Glucosa: 189mg/dL |           |
| Dia: 13/1<br>Hora: 13: | 2/2020<br>00 | Glucosa: 120mg/dL |           |
| Dia: 12/1<br>Hora: 13: | 2/2020<br>07 | Glucosa: 150mg/dL |           |
| Dia: 12/1<br>Hora: 09: | 2/2020<br>09 | Glucosa: 100mg/dL |           |
| Dia: 11/1<br>Hora: 16: | 2/2020<br>10 | Glucosa: 160mg/dL |           |

| 🍟 💈 13:21                                                          |  |
|--------------------------------------------------------------------|--|
| ← Enviar històric de controls                                      |  |
| Correu electrònic Escriu el correu electrònic a en                 |  |
| Serviaràn al correu introduit els controls filtrats en la pantalla |  |
| anterior. Apreteu enviar per continuar.                            |  |
|                                                                    |  |
|                                                                    |  |
|                                                                    |  |
|                                                                    |  |
|                                                                    |  |
|                                                                    |  |
|                                                                    |  |
|                                                                    |  |
|                                                                    |  |
| ENVTAR                                                             |  |

Introduïm correctament el correu on volem enviar-ho.

|                                             |                                      | 🎽 🛿 13:21                               |
|---------------------------------------------|--------------------------------------|-----------------------------------------|
| ← Enviar                                    | històric d                           | e controls                              |
|                                             |                                      |                                         |
|                                             |                                      |                                         |
| Correu electrònic:                          | ismagene                             | @uoc.edu                                |
| Senviaràn al correu<br>anterior. Apreteu en | introduit els co<br>viar per continu | ontrols filtrats en la pantalla<br>uar. |
|                                             |                                      |                                         |
|                                             |                                      |                                         |
|                                             |                                      |                                         |
|                                             |                                      |                                         |
|                                             |                                      |                                         |
|                                             |                                      |                                         |
|                                             |                                      |                                         |
|                                             |                                      |                                         |
|                                             |                                      |                                         |
|                                             |                                      |                                         |
| ENVILLE                                     |                                      |                                         |
| ENVIAR                                      |                                      | CANCELAR                                |
|                                             |                                      |                                         |

Si s'envia correctament, rebem un feedback que s'ha enviat el correu.

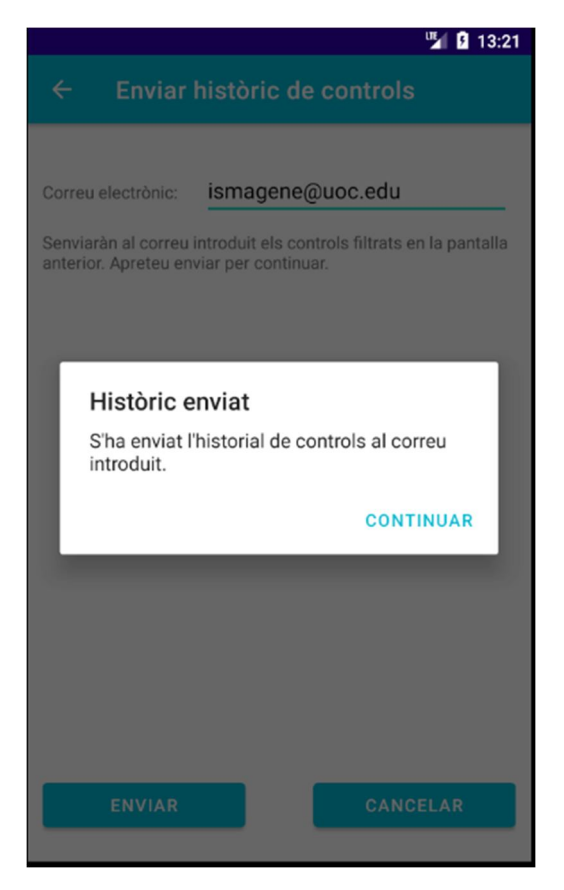

#### El correu rebut és el següent:

Control diabètic - Històric de controls de glucosa

 controldiabeticsuport@gmail.com per a mi ~
 Históric de controls de glucosa:
 Controls del dia: 13/12/2020 Hora: 13:05 > Glucosa: 40 Hora: 13:04 > Glucosa: 180 Hora: 13:04 > Glucosa: 120
 Controls del dia: 12/12/2020 Hora: 13:07 >> Glucosa:: 150 el control és desprès d'àpat.
 Controls del dia: 12/12/2020 Hora: 09:09 >> Glucosa: 100
 Controls del dia: 11/12/2020 Hora: 16:10 >> Glucosa:: 160 el control és desprès d'àpat.
 Controls del dia: 11/12/2020 Hora: 16:10 >> Glucosa:: 160 el control és desprès d'àpat.
 Controls del dia: 11/12/2020 Hora:: 10:09 >> Glucosa:: 150 Insulina: 1
 Controls del dia: 10/12/2020 Hora:: 10:09 >> Glucosa:: 130 Insulina: 1
 Att; L'equip de l'aplicació: Control diabètic. 13:21 (fa 0 minuts) 🔥

2

### 2.13.2 Cas de proves: Validacions de l'enviament de l'històric per correu

#### 2.13.2.1 Descripció del cas de prova

Es mostres totes les validacions en l'opció d'enviament de l'històric per correu electrònic

#### 2.13.2.2 Resultat Obtingut

OK - Resultat esperat.

#### 2.13.2.3 Evidencia de la prova

Si no introduïm cap correu:

| 🖫 🖸 13:23                                                                                                  |
|----------------------------------------------------------------------------------------------------|
| ← Enviar històric de controls                                                                              |
| Comunicativaire - Econiu al corrau alcotrània a an                                                         |
| correu electronic:                                                                                         |
| Senviaràn al correu introduit els controls filtrats en la pantalla anterior. Apreteu enviar per continuar. |
|                                                                                                    |
|                                                                                                    |
|                                                                                                    |
|                                                                                                    |
|                                                                                                    |
|                                                                                                    |
| És obligatori escriure un mail correcte per<br>enviar l'històric.                                          |
| ENVIAR CANCELAR                                                                                            |

Si el que s'ha introduït no és un correu:

| 🎽 📴 13:23                                                                                                  |
|----------------------------------------------------------------------------------------------------|
| ← Enviar històric de controls                                                                              |
| 0                                                                                                    |
| Correu electronic: 123124                                                                                  |
| Senviaràn al correu introduit els controls filtrats en la pantalla anterior. Apreteu enviar per continuar. |
|                                                                                                    |
|                                                                                                    |
|                                                                                                    |
|                                                                                                    |
|                                                                                                    |
| El format del correu electrònic no es<br>correcte                                                          |
| ENVIAR CANCELAR                                                                                            |

No es verifica que el correu introduït realment existeixi i s'envii.

# 2.14 Afegir alarma.

### 2.14.1 Cas de proves: Afegir nova alarma a l'aplicació

#### 2.14.1.1 Descripció del cas de prova

S'afegeix una alarma diària.

# 2.14.1.2 Resultat Obtingut

OK - Resultat esperat.

### 2.14.1.3 Evidencia de la prova

Introduïm el valor de la nova alarma:

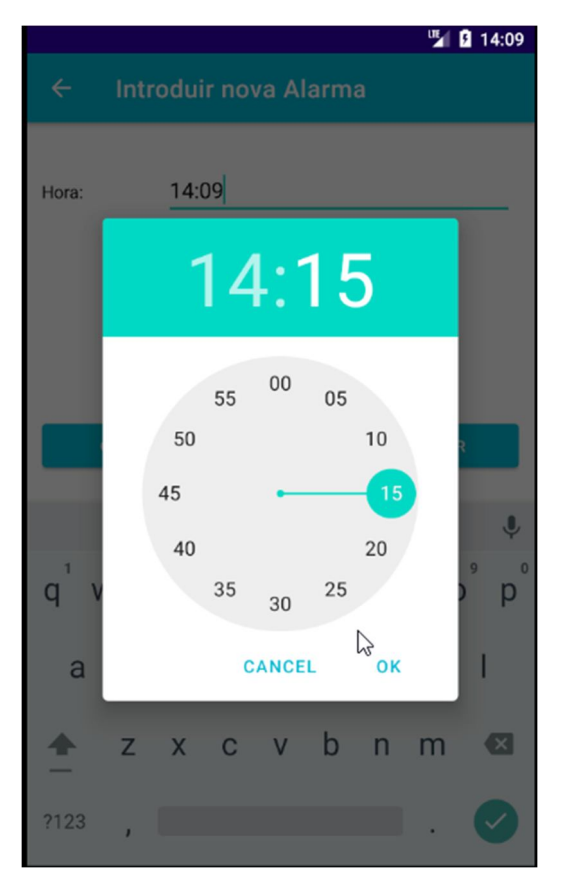

Es guarda l'alarma i ens mostra el següent feedback:

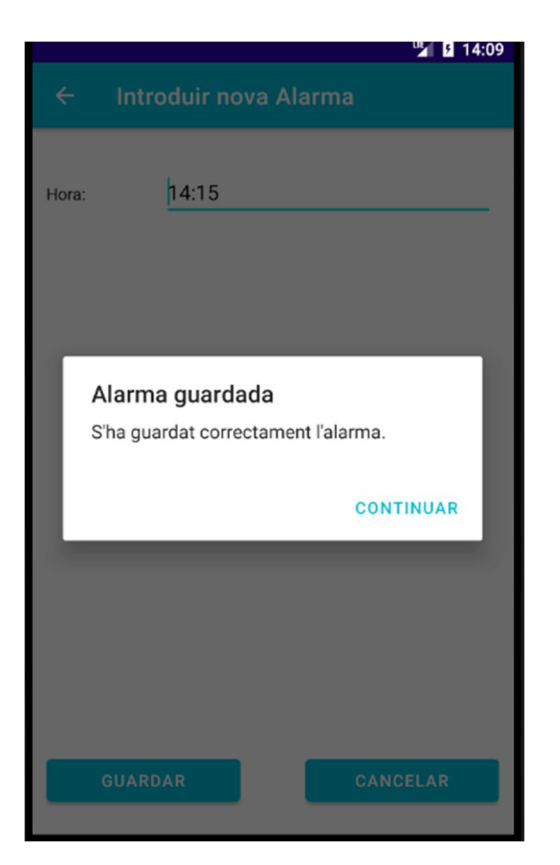

Podem veure l'alarma introduïda a la pestanya d'alarmes

|                  |             | 🍱 🖪 14:10      |
|------------------|-------------|----------------|
| Control Diabèti  | ic          |                |
| Alarmes          |             |                |
| Hora: 14:15      |             |                |
|                  |             |                |
|                  |             |                |
|                  |             |                |
|                  |             |                |
|                  |             |                |
|                  |             |                |
| A                | fegir alarm | а              |
| Controls Alarmes | +           | Visites Perfil |

### 2.14.2 Cas de proves: Validacions al afegir nova alarma

#### 2.14.2.1 Descripció del cas de prova

Es mostres totes les validacions quan afegim una nova alarma

#### 2.14.2.2 Resultat Obtingut

**OK - Resultat esperat.** 

#### 2.14.2.3 Evidencia de la prova

No es permet introduir una alarma amb el mateix valor que una altra alarma ja existent:

|                                                              |                  | 14:15     |  |
|--------------------------------------------------------------|------------------|-----------|--|
| ← Int                                                        | roduir nova Al   | arma      |  |
| Hora:                                                        | 14:15            |           |  |
|                                                              | - Laurender Pete |           |  |
| Error al guardar l'alarma<br>L'alarma introduida ja existeix |                  |           |  |
|                                                              |                  | CONTINUAR |  |
|                                                              |                  | _         |  |
|                                                              |                  |           |  |
|                                                              |                  |           |  |
| GUAR                                                         | DAR              | CANCELAR  |  |

# 2.15 Modificar alarma.

### 2.15.1 Cas de proves: Modifiquem una alarma introduïda

#### 2.15.1.1 Descripció del cas de prova

Des de la pestanya d'alarmes, podem modificar les alarmes que tenim introduïdes

#### 2.15.1.2 Resultat Obtingut

OK - Resultat esperat.

#### 2.15.1.3 Evidencia de la prova

Modifiquem l'alarma

|       | 🖞 <b>1</b> 4:13    |
|-------|--------------------|
| ÷     | Modificar alarma   |
| Hora: | 14:15              |
|       | 17:15              |
|       | 55 00 05<br>50 10  |
|       | 45 - 15            |
|       | 40 20              |
|       | 33 30 23           |
|       | CANCEL OK          |
|       |                    |
| , P   | MODIFICAR CANCELAR |

Rebem el següent feedback després de prémer Modificar.

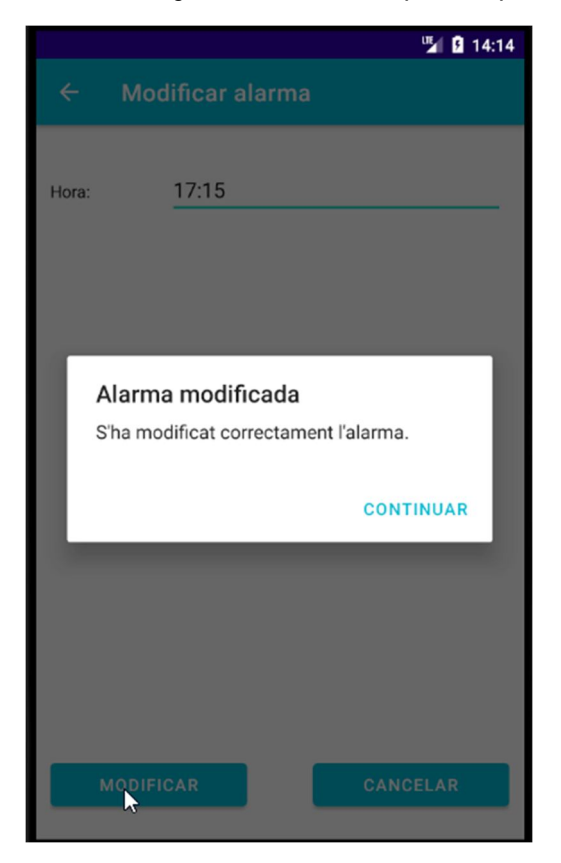

# 2.15.2 Cas de proves: Validacions de modificar alarma

### 2.15.2.1 Descripció del cas de prova

Es mostres totes les validacions quan modifiquem una alarma

### 2.15.2.2 Resultat Obtingut

OK - Resultat esperat.

### 2.15.2.3 Evidencia de la prova

Si modifiquem una alarma al valor d'una alarma ja existent donem error:

|                  |                  |       |       |     |                  |                | - 1              | 14:16    |
|------------------|------------------|-------|-------|-----|------------------|----------------|------------------|----------|
| ÷                | Мо               | dific | ar al | arm | а                |                |                  |          |
| Hora:            |                  | 14:1  | 15    |     |                  |                |                  |          |
| N                | 10DIF            | ICAR  |       |     |                  | CAN            | CELAF            |          |
| q <sup>1</sup> v | v <sup>2</sup> e | 5 I   | 4     | t⁵  | y <sup>6</sup> I | 4 <sup>7</sup> | i <sup>®</sup> c | •<br>• p |
| а                | s                | d     | f     | g   | h                | j              | k                | L        |
| <u>+</u>         | z                | Х     | С     | v   | b                | n              | m                | ×        |
| ?123             | ,                |       |       |     |                  |                |                  | Ø        |

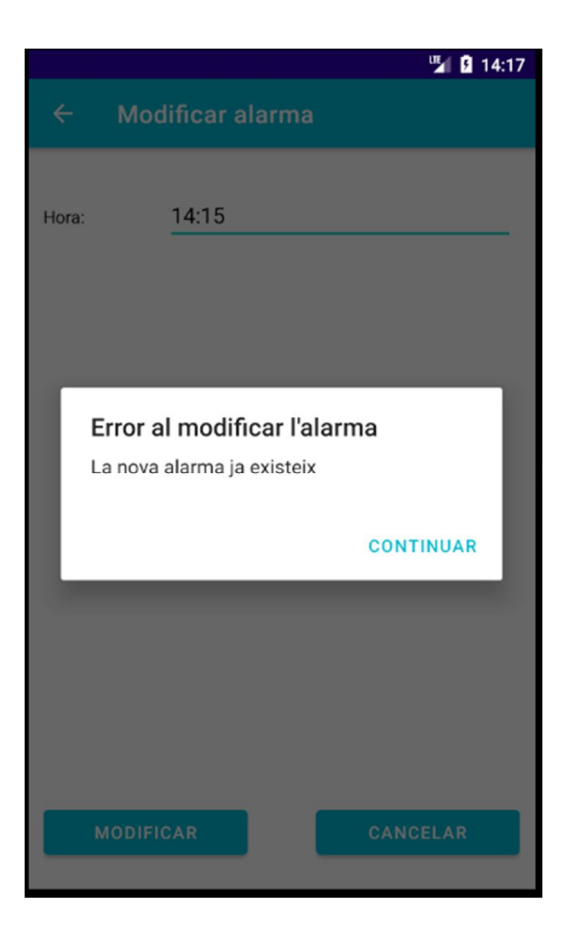

# 2.16 Eliminar alarma.

### 2.16.1 Cas de proves: Eliminem una alarma introduïda

#### 2.16.1.1 Descripció del cas de prova

Des de la pestanya d'alarmes, podem eliminar les alarmes que tenim introduïdes

### 2.16.1.2 Resultat Obtingut

OK - Resultat esperat.

# 2.16.1.3 Evidencia de la prova

|                  | 14:17     |
|------------------|-----------|
| Control Diabètic |           |
| Alarmes          |           |
| Hora: 14:15      |           |
| Hora: 17:15      |           |
|                  |           |
|                  |           |
|                  |           |
|                  |           |
|                  |           |
| Afegir alarma    |           |
| Controls Alarmes | es Perfil |

# Eliminem l'alarma 17:15.

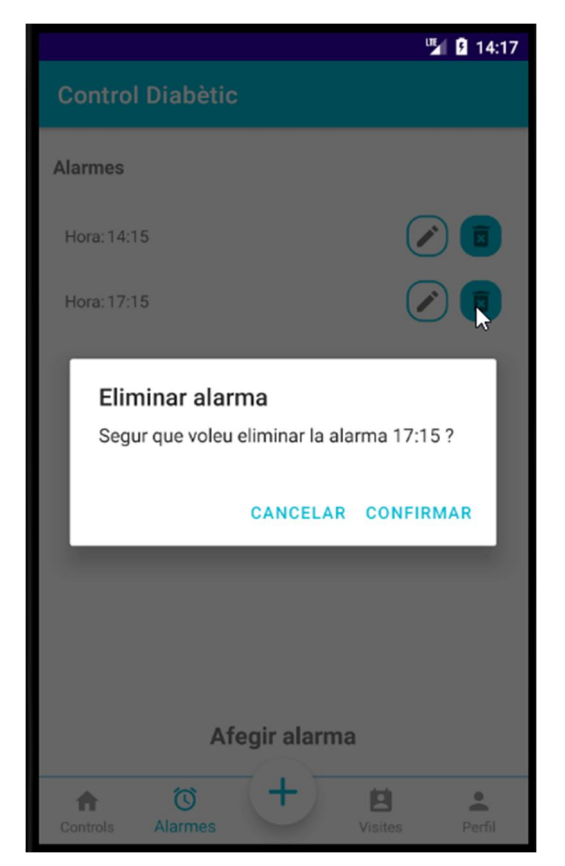
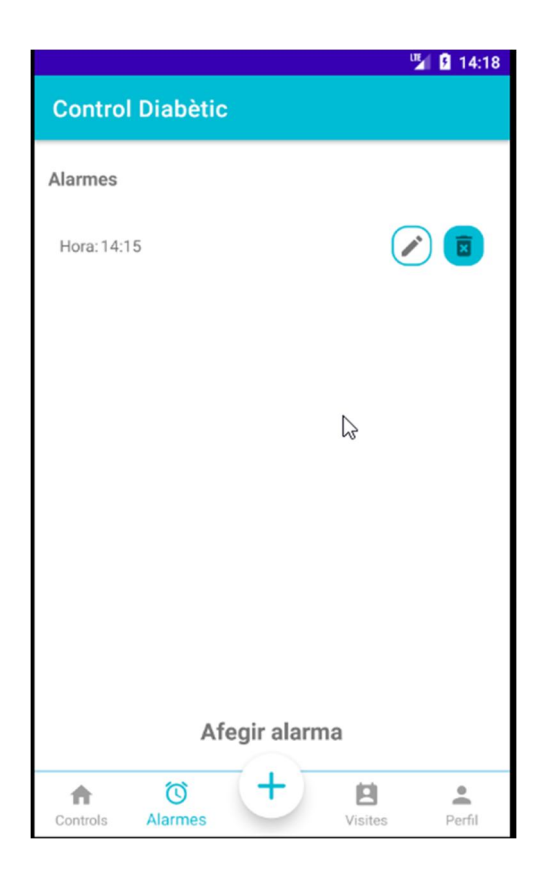

Al confirmar s'elimina l'alarma.

# 2.17 Notificació d'alarma.

# 2.17.1 Cas de proves: Eliminem una alarma introduïda

# 2.17.1.1 Descripció del cas de prova

Des de la pestanya d'alarmes, podem eliminar les alarmes que tenim introduïdes

## 2.17.1.2 Resultat Obtingut

OK - Resultat esperat.

## 2.17.1.3 Evidencia de la prova

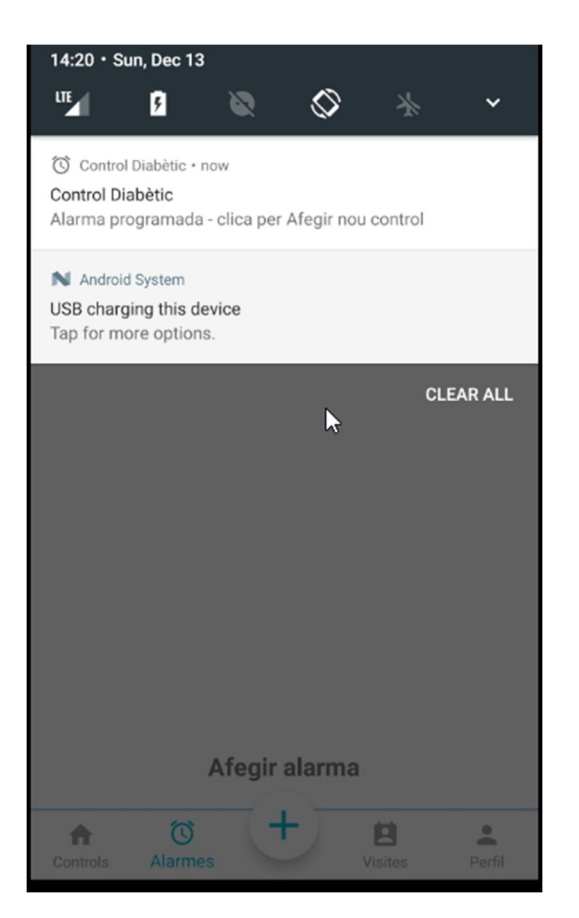

Si fem clic a la notificació, accedim a afegir un nou control.

|         |                  | 🖫 🖪 14:21 |
|---------|------------------|-----------|
| ← Ir    | ntroduir nou Con | itrol     |
| Hora:   | 14:21            |           |
| Dia:    | 13/12/2020       |           |
| 🗌 Es de | esprés d'un àpat |           |
| Gluc    | osa              |           |
|         | 0                | mg/dL     |
| Insul   | ina              |           |
|         | 0                | ui        |
|         |                  |           |
|         |                  |           |
|         |                  |           |
|         |                  |           |
| GU      | ARDAR            | CANCELAR  |

# 2.17.2 Cas de proves: Temps en mostrar notificació de l'alarma guardada

#### 2.17.2.1 Descripció del cas de prova

S'afegeix una alarma diària.

#### 2.17.2.2 Resultat Obtingut

NOK – Resultat no esperat.

## 2.17.2.3 Evidencia de la prova

La notificació es mostra, però no exactament a l'hora que hem guardat, per culpa de la classe d'android que utilitzem AlarmManager, a partir de l'API 19, si volem fer alarmes per repetició no tenen exactitud.

# 2.18 Afegir visita al metge.

# 2.18.1 Cas de proves: Afegim una nova visita al metge

## 2.18.1.1 Descripció del cas de prova

Des de la pestanya de visites, podem afegir una visita al metge, sempre que no en tinguem cap vigent

## 2.18.1.2 Resultat Obtingut

OK - Resultat esperat.

#### 2.18.1.3 Evidencia de la prova

Per defecte apareix la data del dia següent.

S'introdueix una hora:

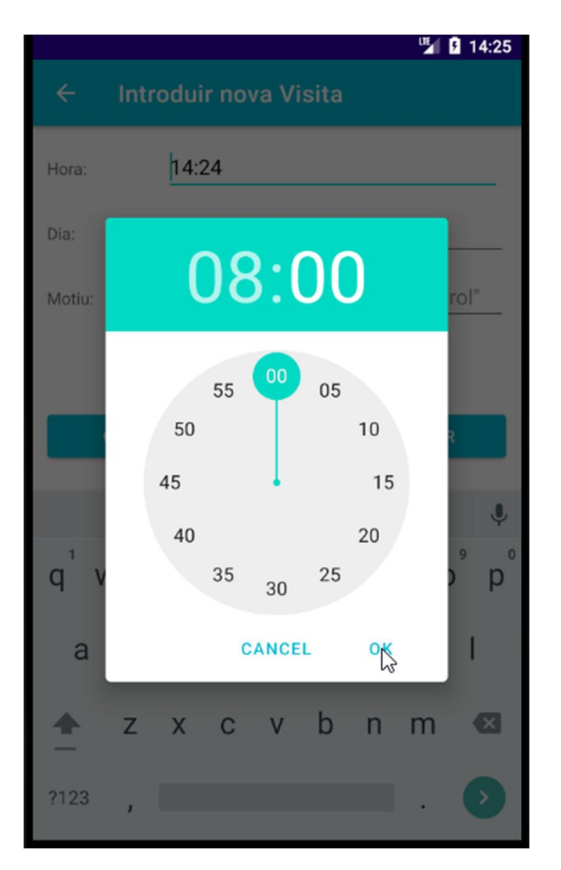

S'introdueix una dia:

|        |       |      |      |      |      |    | u  | 14:26 |
|--------|-------|------|------|------|------|----|----|-------|
|        | Intro | duir |      |      |      |    |    |       |
| Hora:  | 2020  | 0    | -    |      |      | -  |    | L     |
| Dia:   | Μ     | on   | , D  | )ec  | : 2  | 1  |    |       |
| Motiu: | <     |      | Dece | mber | 2020 |    | >  | rol"  |
|        | s     | М    | Т    | W    | Т    | F  | S  |       |
|        |       |      | 1    | 2    | 3    | 4  | 5  |       |
|        | 6     | 7    | 8    | 9    | 10   | 11 | 12 |       |
|        | 13    | 14   | 15   | 16   | 17   | 18 | 19 |       |
|        | 20    | 21   | 22   | 23   | 24   | 25 | 26 |       |
|        | 27    | 28   | 29   | 30   | 31   |    |    |       |
|        |       |      |      |      |      |    |    |       |
|        |       |      | С    | ANCI | EL   | 0  | K  |       |
|        |       |      |      |      |      |    |    | AR    |
|        |       |      |      |      |      |    |    |       |

El motiu de la visita, sinó s'introdueix es posa per defecte "Control" Guardem la visita.

|        | 🛂 💈 14:26                          |
|--------|------------------------------------|
| ÷      | Introduir nova Visita              |
| Hora:  | 08:00                              |
| Dia:   | 21/12/2020                         |
| Motiu: | El motiu per defecte es: "Control" |
|        |                                    |
|        |                                    |
|        |                                    |
|        |                                    |
|        |                                    |
|        |                                    |
| G      | GUARDAR CANCELAR                   |
|        |                                    |

Obtenim el següent feedback d'alerta.

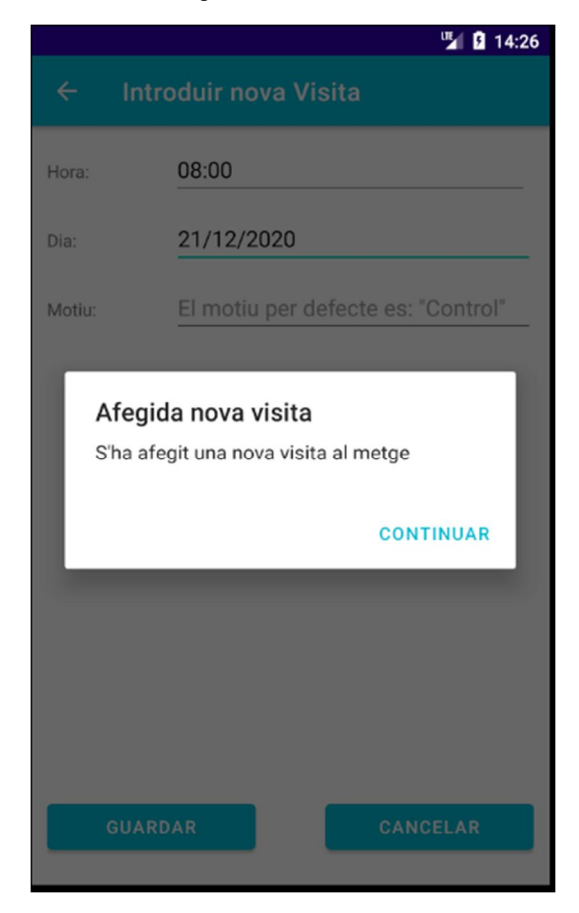

Llista de visites:

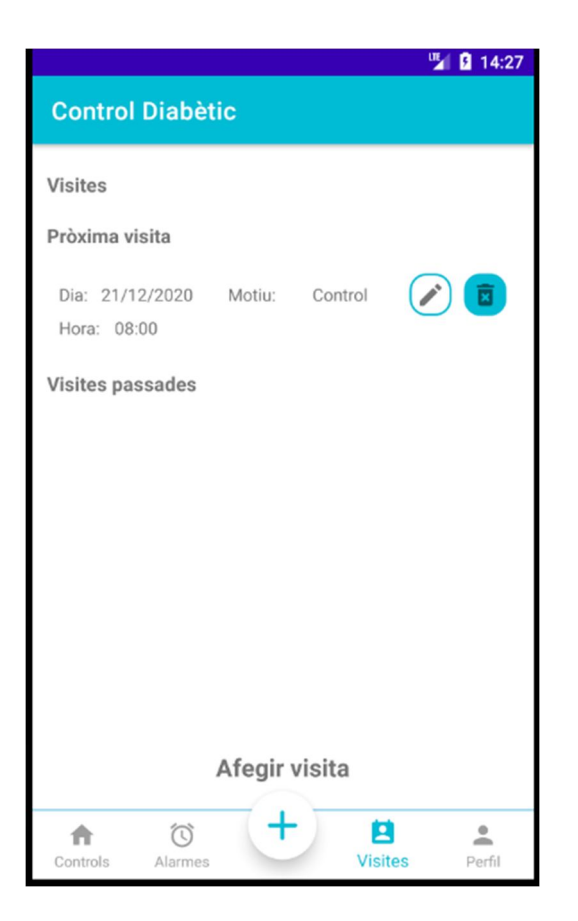

# 2.18.2 Cas de proves: Validacions al afegir una nova visita

# 2.18.2.1 Descripció del cas de prova

Es mostres totes les validacions quan afegim una nova visita

## 2.18.2.2 Resultat Obtingut

OK - Resultat esperat.

## 2.18.2.3 Evidencia de la prova

Només podem afegir una nova visita sinó en tenim cap de vigent.

|        | 😼 🛿 14:28                          |
|--------|------------------------------------|
| ÷      | Introduir nova Visita              |
| Hora:  | 15:00                              |
| Dia:   | 23/12/2020                         |
| Motiu: | El motiu per defecte es: "Control" |
|        |                                    |
|        |                                    |
|        |                                    |
|        |                                    |
|        |                                    |
|        |                                    |
|        | GUARDAR CANCELAR                   |
|        |                                    |

Rebem una alerta informant que no podem donar d'alta una nova visita.

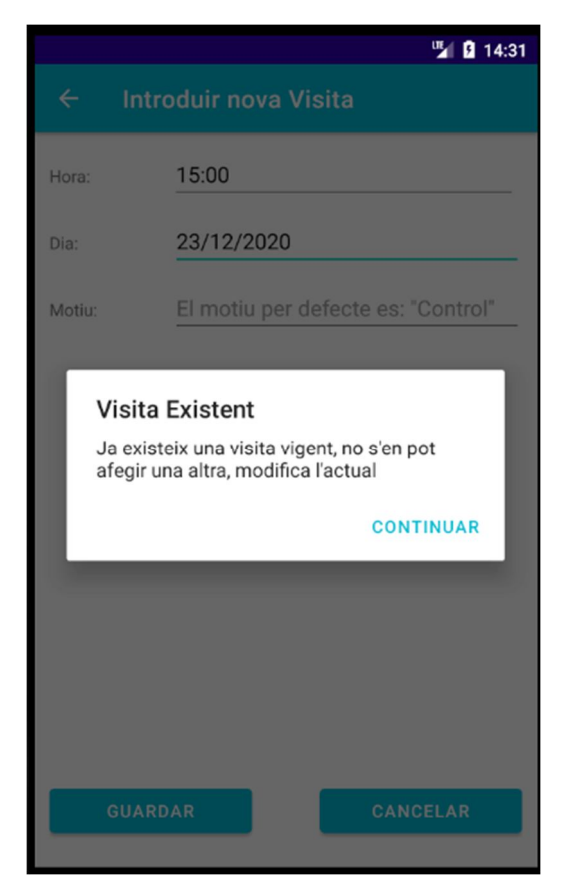

# 2.19 Modifiquem visita al metge.

# 2.19.1 Cas de proves: Modifiquem una visita al metge

## 2.19.1.1 Descripció del cas de prova

Des de la pestanya de visites, podem modificar la visita que encara tenim vigent per fer

## 2.19.1.2 Resultat Obtingut

OK - Resultat esperat.

# 2.19.1.3 Evidencia de la prova

Modifiquem l'hora de la vista a les 9:00

|        | 🖫 🔒 14:34          |
|--------|--------------------|
| ÷      | Modificar Visita   |
| Hora:  | 09:00              |
| Dia:   | 21/12/2020         |
| Motiu: | Control            |
|        |                    |
|        |                    |
|        |                    |
|        |                    |
|        |                    |
|        |                    |
|        |                    |
| N      | IODIFICAR CANCELAR |
|        |                    |

Rebem el feedback següent:

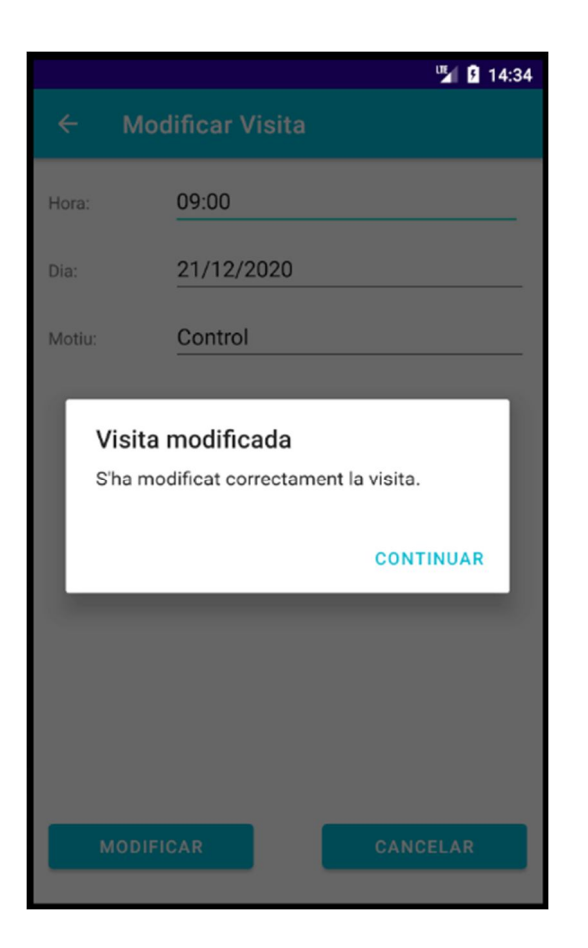

Podem veure que a la llista de visites s'ha actualitzat:

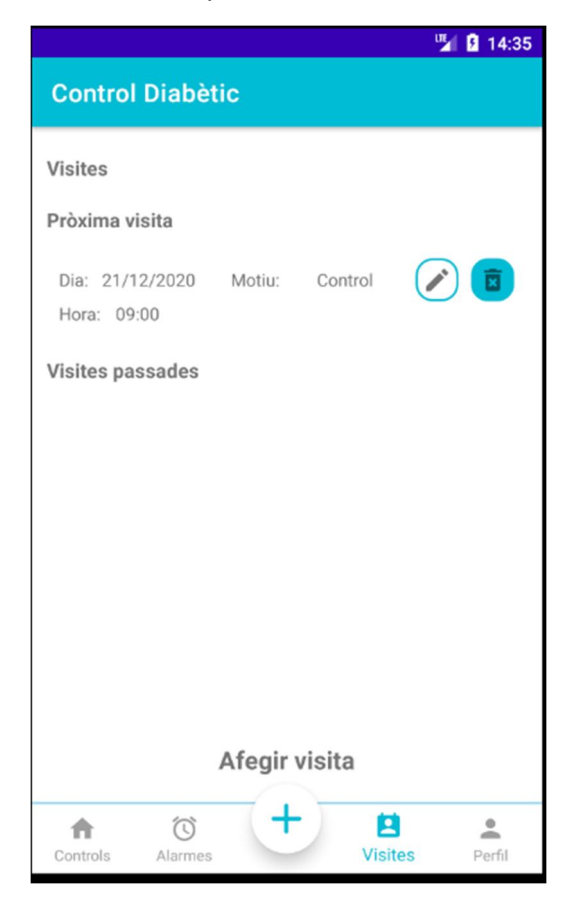

# 2.19.2 Cas de proves: Validacions al modificar una nova visita

#### 2.19.2.1 Descripció del cas de prova

Es mostres totes les validacions quan modifiquem una visita

#### 2.19.2.2 Resultat Obtingut

OK - Resultat esperat.

#### 2.19.2.3 Evidencia de la prova

Quan modifiquem la visita vigent, no podem deixar sense informar el motiu:

|        | " <b>1</b> 22:28                               |
|--------|------------------------------------------------|
| ÷      | Modificar Visita                               |
| Hora:  | 22:25                                          |
| Dia:   | 29/12/2020                                     |
| Motiu: |                                                |
|        |                                                |
|        |                                                |
|        |                                                |
|        |                                                |
|        |                                                |
|        | El motiu és obligatori per modificar la visita |
| ,<br>1 | MODIFICAR                                      |

# 2.20 Eliminar visita al metge

## 2.20.1 Cas de proves: Eliminem una visita al metge

## 2.20.1.1 Descripció del cas de prova

Des de la pestanya de visites, podem eliminar la visita que encara tenim vigent per fer

#### 2.20.1.2 Resultat Obtingut

OK - Resultat esperat.

## 2.20.1.3 Evidencia de la prova

Només podem esborrar les visites vigents. A les vistes passades directament no apareix l'opció.

Modifiquem la base de dades perquè en puguem visualitzar.

|                                |                | 1 22:29      |
|--------------------------------|----------------|--------------|
| Control Diabè                  | tic            |              |
| Visites                        |                |              |
| Pròxima visita                 |                |              |
| Dia: 29/12/2020<br>Hora: 22:25 | Motiu: Control |              |
| Visites passades               |                |              |
| Dia:25/12/2020                 | Motiu: Control |              |
| Dia: 16/12/2020                | Motiu: Control |              |
| Dia:07/12/2020                 | Motiu: Control |              |
| Dia:10/11/2020                 | Motiu: Control | Ī            |
|                                | Afegir visita  | -            |
| Controls Alarmes               |                | sites Perfil |

# Alerta per confirmar

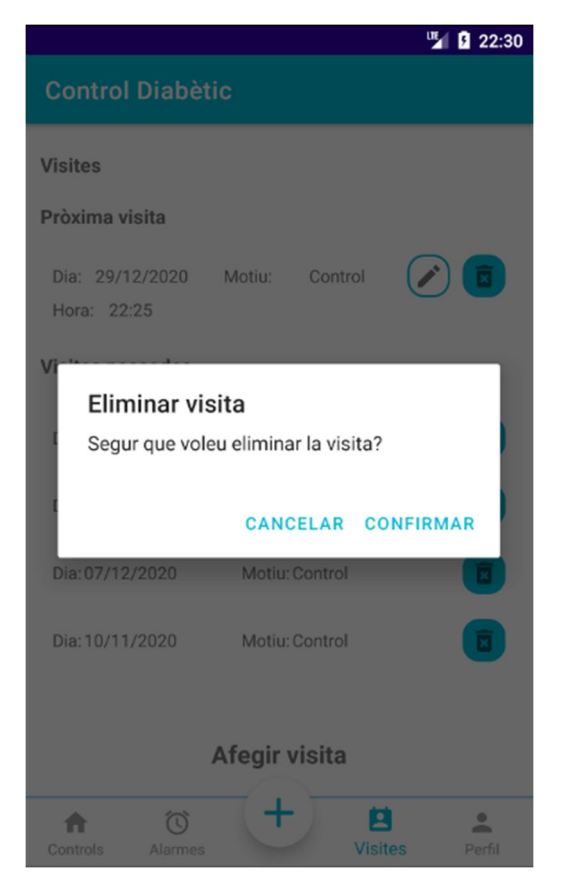

La visita s'elimina correctament.

|                      |                | 1 22:31 |
|----------------------|----------------|---------|
| Control Diabètic     | ;              |         |
| Visites              |                |         |
| Sense visita program | ada            |         |
| Visites passades     |                |         |
| Dia: 25/12/2020      | Motiu: Control |         |
| Dia:16/12/2020       | Motiu: Control | Î       |
| Dia:07/12/2020       | Motiu: Control |         |
| Dia:10/11/2020       | Motiu: Control |         |
|                      |                |         |
| -                    |                |         |
| A                    | fegir visita   |         |
| Controls Alarmes     | + Z<br>Visites | Perfil  |

# 2.20.2 Cas de proves: Eliminar visita passada vigent

# 2.20.2.1 Descripció del cas de prova

Eliminar una visita passada.

# 2.20.2.2 Resultat Obtingut

OK - Resultat esperat.

# 2.20.2.3 Evidencia de la prova

|                     |                | 12:32 |
|---------------------|----------------|-------|
| Control Diabèt      | ic             |       |
| Visites             |                |       |
| Sense visita progra | mada           |       |
| Visites passades    |                |       |
| Dia:25/12/2020      | Motiu: Control |       |
| Dia:16/12/2020      | Motiu: Control | Ī     |
| Dia:07/12/2020      | Motiu: Control |       |
| Dia:10/11/2020      | Motiu: Control |       |
|                     |                |       |
|                     |                |       |

#### Afegir visita

| A        | Ó       | (+) | 2       | •      |
|----------|---------|-----|---------|--------|
| Controls | Alarmes |     | Visites | Perfil |

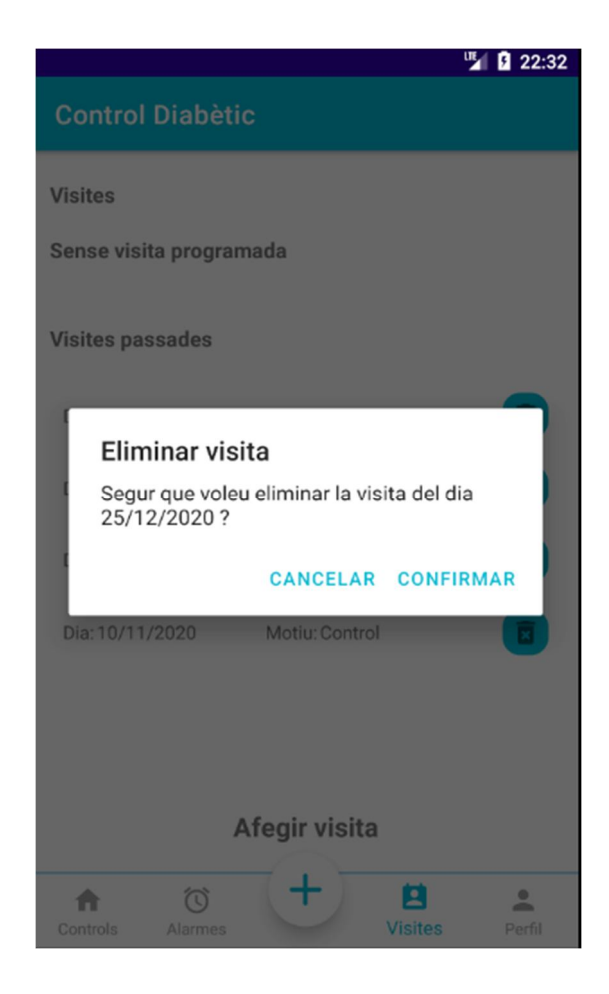

La visita s'elimina correctament:

|                     |                | 1 22:33 |
|---------------------|----------------|---------|
| Control Diabèti     | c              |         |
| Visites             |                |         |
| Sense visita progra | mada           |         |
| Visites passades    |                |         |
| Dia:16/12/2020      | Motiu: Control |         |
| Dia: 07/12/2020     | Motiu: Control | Ī       |
| Dia:10/11/2020      | Motiu: Control | Ī       |
|                     |                |         |
|                     |                |         |
|                     |                |         |
| 4                   | Afegir visita  |         |
| Controls Alarmes    | + Z<br>Visites | Perfil  |

# 2.20.3 Cas de proves: Validacions de l'enviament de l'històric per correu

# 2.20.3.1 Descripció del cas de prova

Es mostres totes les validacions en l'opció d'enviament de l'històric per correu electrònic

# 2.20.3.2 Resultat Obtingut

OK - Resultat esperat.

# 2.20.3.3 Evidencia de la prova

| 🎽 💈 22:33                                                                                                    |
|----------------------------------------------------------------------------------------------------|
| ← Enviar històric de controls                                                                                 |
|                                                                                                    |
| Correu electrònic: Escriu el correu electrònic a en                                                           |
| Senviaràn al correu introduit els controls filtrats en la pantalla<br>anterior. Apreteu enviar per continuar. |
|                                                                                                    |
|                                                                                                    |
|                                                                                                    |
|                                                                                                    |
|                                                                                                    |
|                                                                                                    |
|                                                                                                    |
|                                                                                                    |
|                                                                                                    |
| És obligatori escriure un mail correcte per<br>enviar l'històric.                                             |
| ENVIAR CANCELAR                                                                                               |
|                                                                                                    |
| <b>1</b> 22:34                                                                                                |
| ← Enviar històric de controls                                                                                 |
|                                                                                                    |
| Correu electrònic: prova                                                                                      |

Senviaràn al correu introduit els controls filtrats en la pantalla anterior. Apreteu enviar per continuar.

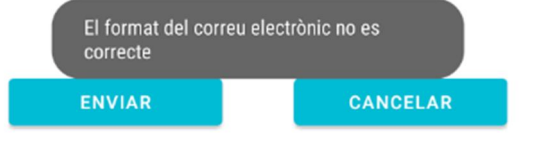

# 3 Control de versions

| Nº Versió | Data       | Modificat per: | Descripció                                         |
|-----------|------------|----------------|----------------------------------------------------|
| 1.0       | 12/12/2020 | Ismael Gené    | Redacció i realització de les proves<br>unitàries  |
| 1.1       | 28/12/2020 | Ismael Gené    | Correcció i realització de les proves<br>unitàries |